Will Engel Road Maintenance Superintendent

**Rusty McClain** Assistant General Superintendent

#### Bill DeYoung General Superintendent

The Association of

of Michigan

**County Road Superintendents** 

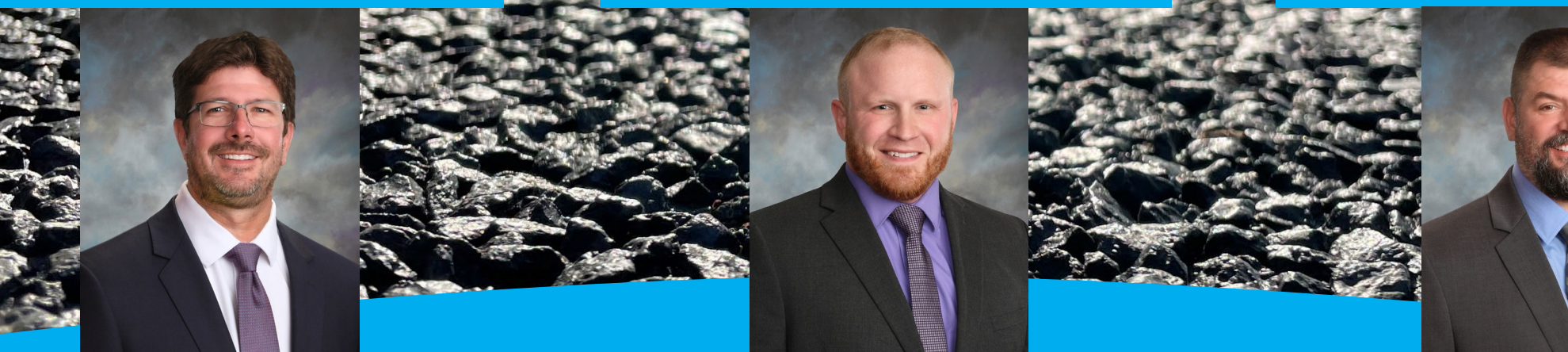

# **Operational Technology**

#### April 30 – May 2, 2023

**Michigan LTAP** 

## ROAD COMMISSION OF KALAMAZOO COUNTY

EST. 1909

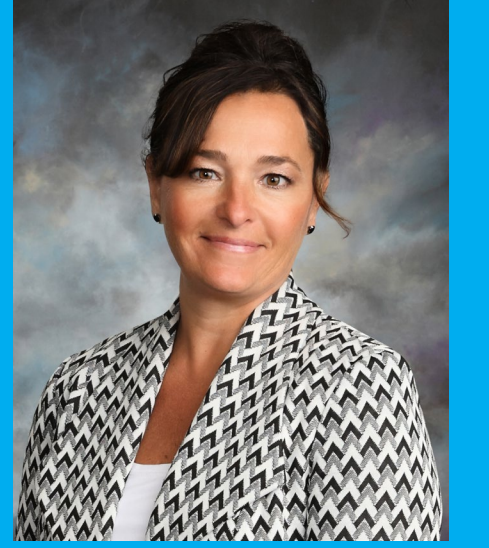

Joanna Johnson Managing Director

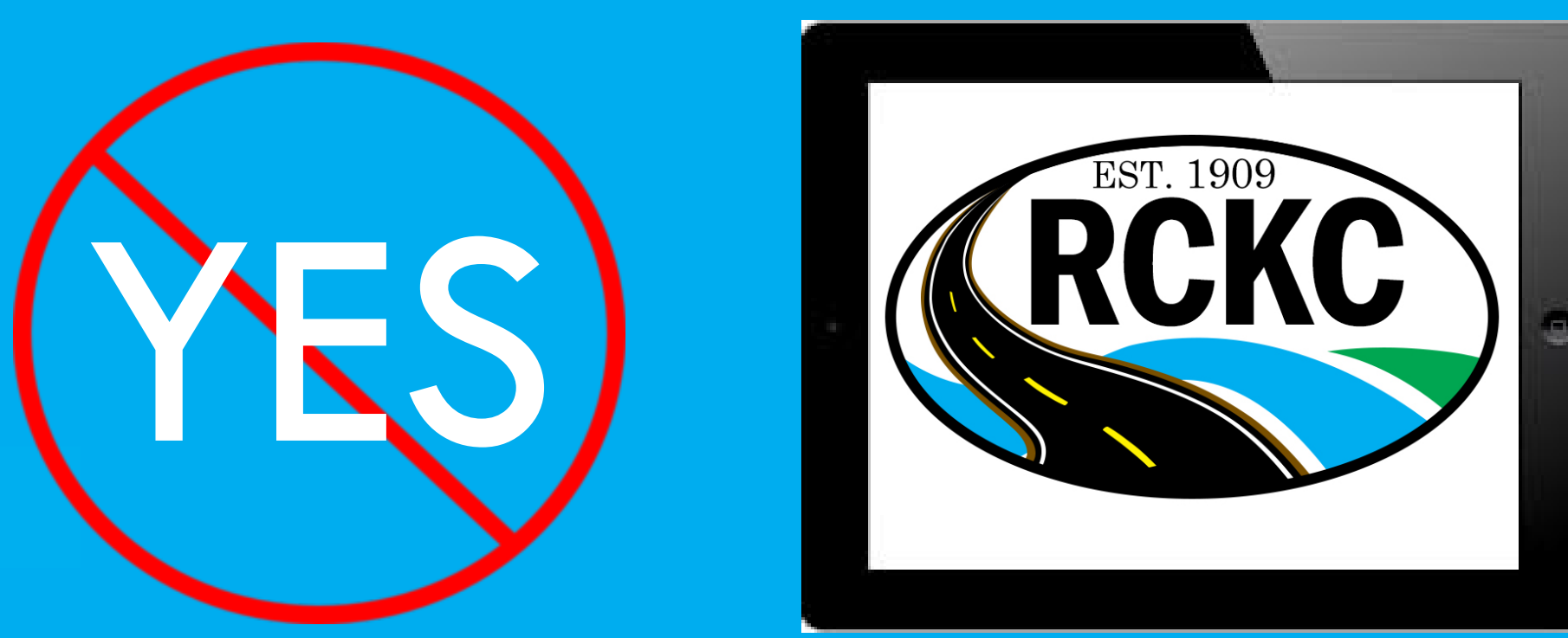

3-years of convincing and the Superintendents were RIGHT!

#### **Key Features**

Navigator - Winter Operation Turn By Turns Daily Assignments – Operations for the day

Samsara - Telematics, DVIR's

Scale it USA - Scale Operations

Active Alert - Emergency Response System

Zulty's - Telecommunications

RCKC Team Portal - Manuals, Forms, Policies, etc.

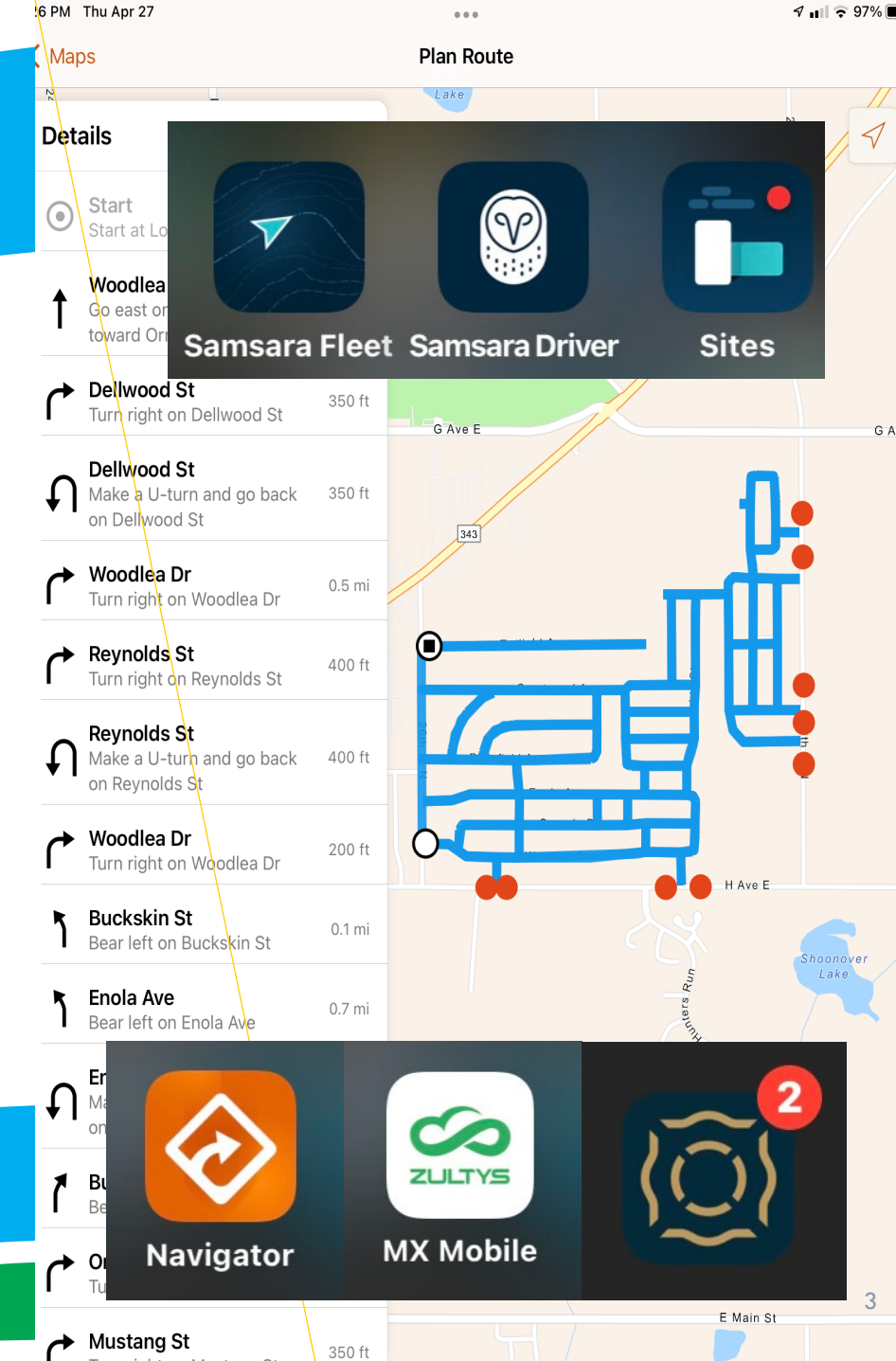

### Arc Geographical Information System (GIS) – RCKC Navigator

Will Engel Road Maintenance Superintendent

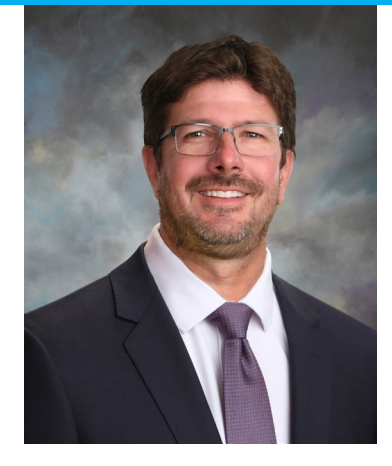

Turn by Turn Navigation for RCKC Winter Maintenance Operations

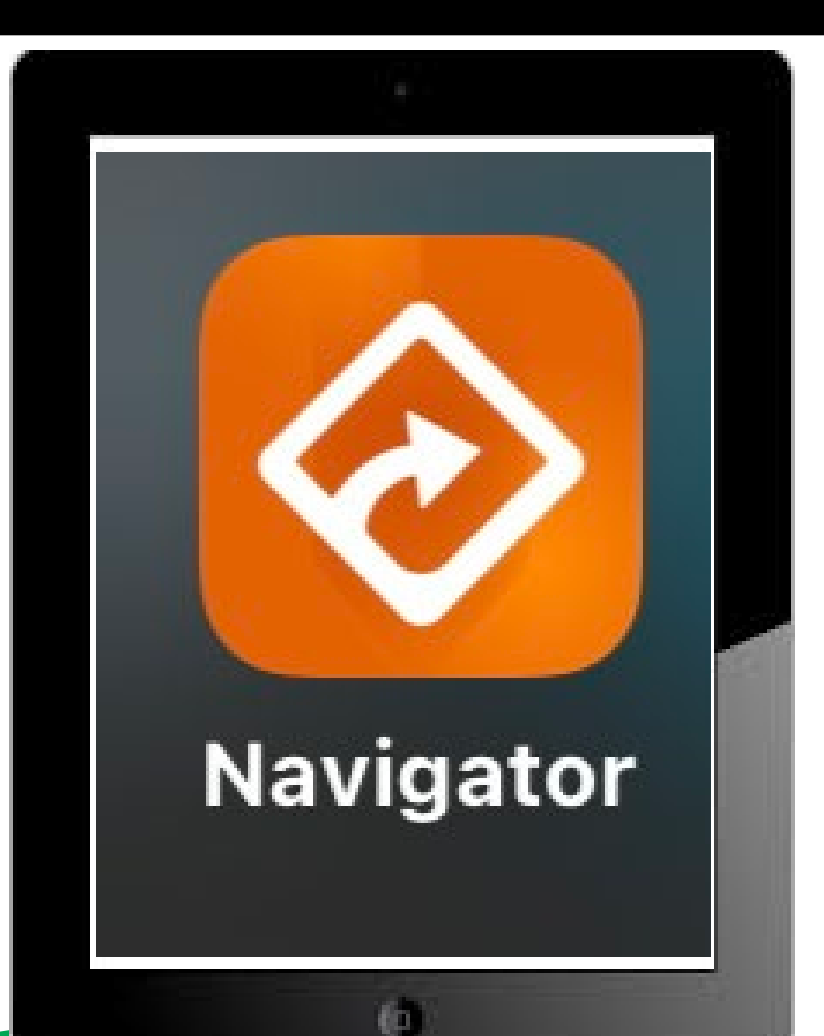

#### **Key Features of RCKC Navigation**

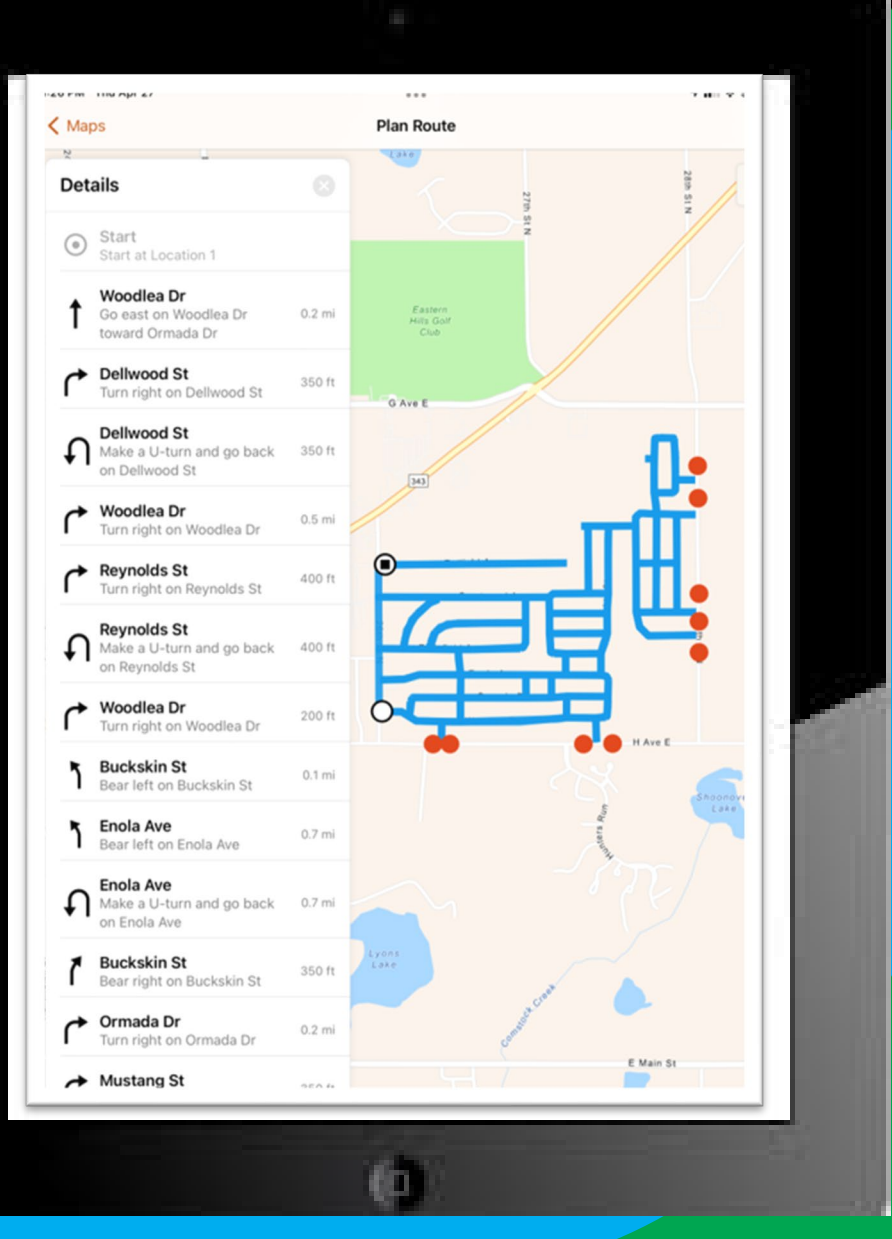

- Navigation can be utilized while driving or stationary; a Road Maintenance Operator (RMO) or Seasonal Driver can review a snow route(s).
- The Navigation gives audible turn by turn directions to plow the selected snow route.
- When a snow route is selected, the Navigation will route the RMO from their current location to the starting point of the selected snow route.
- An RMO can relocate to an unfamiliar snow route with without the need of reviewing a map or road listing.
- Snow routes were developed to be as efficient and timely as possible.

Preview of a typical turn by turn snow route.

RMO selects the snow route from the preset list, then selects "Go"

| 1:31 PM Thu Apr 27      |            | 96%                             |
|-------------------------|------------|---------------------------------|
| < Maps                  | Plan Route | <b>1 1 2 30</b> / <b>3 (2</b> ) |
| Q. Search routes        |            | $\checkmark$                    |
| Places Routes           |            |                                 |
| AVAILABLE (124)         |            |                                 |
| Alamo Level 2           |            |                                 |
| Alamo Level 3 East      |            |                                 |
| Alamo Level 3 West      |            | G Ave V                         |
| Alamo Plats             |            |                                 |
| Brady Level 2           | 3rd        |                                 |
| Brady Level 3 Section 1 | S Z        |                                 |
| Brady Level 3 Section 2 |            |                                 |
| Brady Level 3 Section 3 |            |                                 |
| Brady Level 3 Section 4 |            |                                 |
| 🔗 Brady Plats           | ٥          |                                 |
| Charelston Level 3 East |            |                                 |
| Charelston Plats        |            |                                 |
| Charleston Level 2      |            | FG Av                           |
| Charlester Louis 2 West |            |                                 |
| $\cup$                  | 3rd        |                                 |

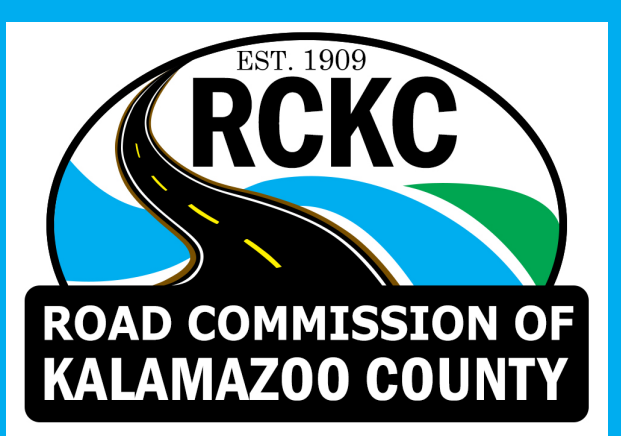

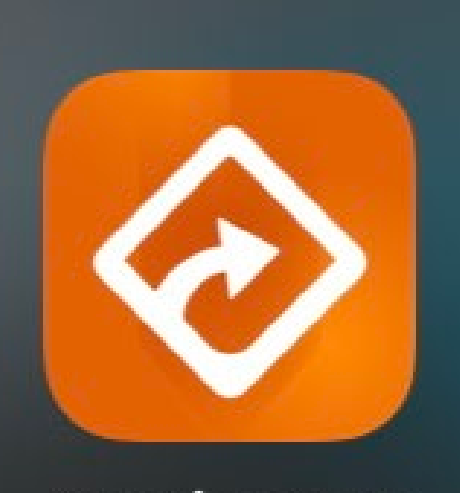

Navigator

# Questions?

### **Daily RCKC Team Assignments**

| ROAD COMMISSION OF<br>KALAMAZOO COUNTY |                                         | DAILY TEAM ASSIGNMENTS Date: 04-03-2023 |                |                |     |                   | 2nd Shift Shift Shift Oct Cartified Certified Certified Certified |             |        |                       |          |
|----------------------------------------|-----------------------------------------|-----------------------------------------|----------------|----------------|-----|-------------------|-------------------------------------------------------------------|-------------|--------|-----------------------|----------|
| Emp. #                                 | Job Classification<br>B=Bobcat X=Aerial | Employee                                | Team<br>Leader | See Supervisor | OFF | Location          | Work Type Description                                             | Equipment # | Grew # | Work Assignment       | Ove<br>H |
| 332                                    | 1-B                                     | McClish, Ricky                          | X              |                |     | Prairie Ronde Twp | Blade Gravel Surface (132000)                                     | 268         | 1      | #14 Blade Gravels     | 7        |
| 334                                    | 1-B                                     | Peck, Joseph                            | X              |                |     | Wakeshma Twp      | Blade Gravel Surface (132000)                                     | 269         | 1      | Blade Gravels         | 8        |
| 353                                    | 2/TFP 1 - B                             | Brown, James                            | X              |                |     | Prairie Ronde Twp | Blade Gravel Surface (132000)                                     | 43          |        | Contractor gravel     | 3        |
| 479                                    | 1-B                                     | Stauffer, Brian                         |                |                |     | Prairie Ronde Twp | Storm Emergency Cleanup (336000)                                  | 93          | 5      | Storm Emergency       |          |
| 508                                    | 3/TFP 1 - B                             | Dalman, Jeffery                         |                |                | х   |                   |                                                                   |             |        |                       | 2        |
| 519                                    | 1-B                                     | Welborn, Joey                           | X              |                |     | Brady Twp         | Blade Gravel Surface (132000)                                     | 267         | 1      | Blade Gravels         |          |
| 365                                    | 1-8-%                                   | DeKilder, Tarrance                      |                |                |     | Prairie Ronde Twp | Storm Emergency Cleanup (336000)<br>Job Classificat               | 206         | 5      | Storm Emergency #327  | 1        |
| 400                                    | 2 - B                                   | Easley, Donald                          |                |                |     | Various Twps      | Surface Patching (111000)                                         | 159         | 7      | Total Patcher         |          |
| 440                                    | 2 - B                                   | Rix, Joseph                             | X              |                |     | Prairie Ronde Twp | Storm Emergency Cleanup (336000)                                  | 88          | 5      | Storm Emergency       | 9        |
| 452                                    | 2 - B                                   | Davis, Kevin                            |                |                |     | Prairie Ronde Twp | Storm Emergency Cleanup (336000)                                  | 167         | 3      | Storm Emergency #326  | 7        |
| 464                                    | 2 - B                                   | Kuilema, Steven                         |                |                | X   |                   |                                                                   |             |        |                       | 6        |
| 476                                    | 2 - B                                   | Kern, Rob                               |                |                |     | Various Twps      | Surface Patching (111000)                                         | 228         |        | Dura Patcher          | 2        |
| 482                                    | 2 - B                                   | Stapert, Dirk                           |                |                |     |                   | to be address fillers                                             | 332         |        | Trap Rock/40th street | 2        |
| 470                                    | 3                                       | Robinson, Robert                        |                |                |     | Various Twps      | Surface Patching (111000)                                         | 159         | 7      | Total Patcher         | 4        |
| 487                                    | 3/S - B                                 | Jamann, Frank                           |                |                |     | Various Twps      | Surface Patching (111000)                                         | 205         |        | Total Patcher         | 2        |
| 493                                    | 3-B                                     | Shotwell, Michael                       |                |                | х   |                   |                                                                   |             |        |                       | 3        |
| 512                                    | Apprentice                              | King, Carson                            |                |                |     | Prairie Ronde Twp | Storm Emergency Cleanup (336000)                                  | 166         | 5      | Storm Emergency       |          |
| 517                                    | 3/S - B                                 | Evans, RJ                               | X              |                |     | Prairie Ronde Twp | Storm Emergency Cleanup (336000)                                  | 41          | 3      | Storm Emergency       | 3        |
| 523                                    | 3                                       | Wood, Adam                              |                |                |     | Prairie Ronde Two | Storm Emergency Cleanup (336000)                                  | 192         | 3      | Storm Emergency       | 1        |

Will Engel Road Maintenance Superintendent **Daily Team Assignment sheet info:** 

- RCKC Employee # and Name (RCKC employee # is used as a reference by RMO's for radio "Call Signs")
- Job Classification (JC)/Certifications (Aerial Bucket, Bobcat, etc.)
- Team Leader, Crew #, and Equipment Indicates who is overseeing each crew and work being performed
- Location within the county the work is being performed (Township)
- Work Type Description Ensures correct coding when entering KIOSK time at the conclusion of the team members shift
- Color coded Job Classifications Who is certified to operate various equipment

| RCKC<br>RALAMAZOO COUNTY |                                         |                    |                |                |     | DAILY             | TEAM ASSIGNME                    | INTS        |        | 2nd Shift Shift Shift Not CPL Not Bobcat Certified Certified Certi |                   |
|--------------------------|-----------------------------------------|--------------------|----------------|----------------|-----|-------------------|----------------------------------|-------------|--------|----------------------------------------------------------------------------------------------------|-------------------|
| Emp. #                   | Job Classification<br>B+Bobcat X+Aerial | Employee           | Team<br>Leader | See Supervisor | OFF | Location          | Work Type Description            | Equipment # | Crew # | Work Assignment                                                                                                    | Overtime<br>Hours |
| 332                      | 1-B                                     | McClish, Ricky     | X              |                |     | Prairie Ronde Twp | Blade Gravel Surface (132000)    | 268         | 1      | #14 Blade Gravels                                                                                                    | 75.5              |
| 334                      | 1-B                                     | Peck, Joseph       | X              |                |     | Wakeshma Twp      | Blade Gravel Surface (132000)    | 269         | 1      | Blade Gravels                                                                                                    | 81.5              |
| 353                      | 2/TFP 1 - B                             | Brown, James       | X              |                |     | Prairie Ronde Twp | Blade Gravel Surface (132000)    | 43          |        | Contractor gravel                                                                                                    | 32.4              |
| 479                      | 1-B                                     | Stauffer, Brian    |                |                |     | Prairie Ronde Twp | Storm Emergency Cleanup (336000) | 93          | 5      | Storm Emergency                                                                                                    | 65                |
| 508                      | 3/TFP 1 - B                             | Dalman, Jeffery    |                |                | X   |                   |                                  |             |        |                                                                                                    | 23.5              |
| 519                      | 1-B                                     | Welborn, Joey      | X              |                |     | Brady Twp         | Blade Gravel Surface (132000)    | 267         | 1      | Blade Gravels                                                                                                    | 7.5               |
| 365                      | 1-8-%                                   | DeKilder, Tarrance |                |                |     | Prairie Ronde Twp | Storm Emergency Cleanup (336000) | 206         | 5      | Storm Emergency #327                                                                                                    | 102               |
| 400                      | 2 - B                                   | Easley, Donald     |                |                |     | Various Twps      | Surface Patching (111000)        | 159         | 7      | Total Patcher                                                                                                    | 40                |
| 440                      | 2 - B                                   | Rix, Joseph        | х              |                |     | Prairie Ronde Twp | Storm Emergency Cleanup (336000) | 88          | 5      | Storm Emergency                                                                                                    | 93.6              |
| 452                      | 2 - B                                   | Davis, Kevin       |                |                |     | Prairie Ronde Twp | Storm Emergency Cleanup (336000) | 167         | 3      | Storm Emergency #326                                                                                                    | 71.9              |
| 464                      | 2 - B                                   | Kuilema, Steven    |                |                | X   |                   |                                  |             |        |                                                                                                    | 66.7              |
| 476                      | 2 - B                                   | Kern, Rob          |                |                |     | Various Twps      | Surface Patching (111000)        | 228         |        | Dura Patcher                                                                                                    | 27.5              |
| 482                      | 2 - B                                   | Stapert, Dirk      |                |                |     |                   |                                  | 332         |        | Trap Rock/40th street                                                                                                    | 22.5              |
| 470                      | 3                                       | Robinson, Robert   |                |                | 1   | Various Twps      | Surface Patching (111000)        | 159         | 7      | Total Patcher                                                                                                    | 45.9              |
| 487                      | 3/5 - B                                 | Jamann, Frank      |                |                |     | Various Twps      | Surface Patching (111000)        | 205         |        | Total Patcher                                                                                                    | 27.2              |
| 493                      | 3 - B                                   | Shotwell, Michael  |                |                | X   |                   |                                  |             |        |                                                                                                    | 33.2              |
| 512                      | Apprentice                              | King, Carson       |                |                |     | Prairie Ronde Twp | Storm Emergency Cleanup (336000) | 166         | 5      | Storm Emergency                                                                                                    | 0                 |
| 517                      | 3/S - B                                 | Evans, RJ          | X              |                |     | Prairie Ronde Twp | Storm Emergency Cleanup (336000) | 41          | 3      | Storm Emergency                                                                                                    | 38.9              |
| 523                      | 3                                       | Wood, Adam         |                |                |     | Prairie Ronde Twp | Storm Emergency Cleanup (336000) | 192         | 3      | Storm Emergency                                                                                                    | 14.5              |
| 524                      | 3                                       | Ball, Christopher  |                |                | X   |                   |                                  |             |        |                                                                                                    | 0                 |
| 526                      | 3                                       | Klok, Daniel       |                |                |     | Prairie Ronde Twp | Storm Emergency Cleanup (336000) | 207         | 3      | Storm Emergency Chipper                                                                                                    | 7                 |
| 533                      | 3                                       | Klein, Justin      |                |                |     | Prairie Ronde Twp | Storm Emergency Cleanup (336000) | 193         | 5      | Storm Emergency                                                                                                    | 10.2              |
| 534                      | 3                                       | Coleman, Terri     |                |                | X   |                   |                                  |             |        |                                                                                                    | 0                 |
| 535                      | 38                                      | VandyBogurt, Cole  |                |                |     | Prairie Ronde Twp | Storm Emergency Cleanup (336000) | 158         | 5      | Storm Emergency / Traffic Regulator                                                                                                    | 0                 |
| 536                      | 38                                      | Williams, Ryan     |                | X              |     | Prairie Ronde Twp | Storm Emergency Cleanup (336000) | 41          | 3      | On boarding                                                                                                    | 0                 |

How does this help operationally?

Selected Team Leaders are given various jobs/Service Requests and work together with the Superintendent to assign crews and equipment as needed for specific operations.

Team Leaders are all 'in the know' of each others' job duties, location of jobs, what equipment is being utilized, and RMO's available. This creates more ownership and buy-in from our Team for jobs that need completed. – "We are going to do this today" <u>not</u> "That's what I was told to do today". This also gives our Team Leaders the ability to adjust during the day when problems occur – Each Team Leader is already aware of equipment, jobs, personnel, etc. – There is no need to call a Superintendent and look for direction.

Tablets are our Team Members primary means of communication – The Daily Assignment Sheet is emailed to every RMO the day before, allowing our team members to prepare for work their next shift. – RCKC members can mobilize faster utilizing an emailed schedule – no more lines waiting to hear the who, what, when, where.

The Daily Team Assignment also assists the whole **RCKC** Team know who is working whereas calls come into the office or on social media.

#### What's the process?

- RMO's receive the Daily Team Assignments and review who their Team Leader is, and what crew they are working on.
- RMO's gather the assigned equipment and seek out their Team Leader.
- Team Leaders seek out their crew.
- Team Leaders have a short 'Toolbox Talk' with their crew to discuss the jobs being performed and any safety items needing addressed or reviewed.
- Crews dispatch to assigned jobs.

This process, including pre-trip inspections, is expected to be completed and crews depart from headquarters within 30 minutes of the start of their shift.

~ Previously, it would take 30 minutes, at a minimum, to assign jobs to RMO's and Team Leaders alone. Then crews and equipment would gather to depart. By utilizing tablets and following this process, RCKC saves time and mobilization issues, and "gets us out of the gate" faster and more efficiently.

# Questions?

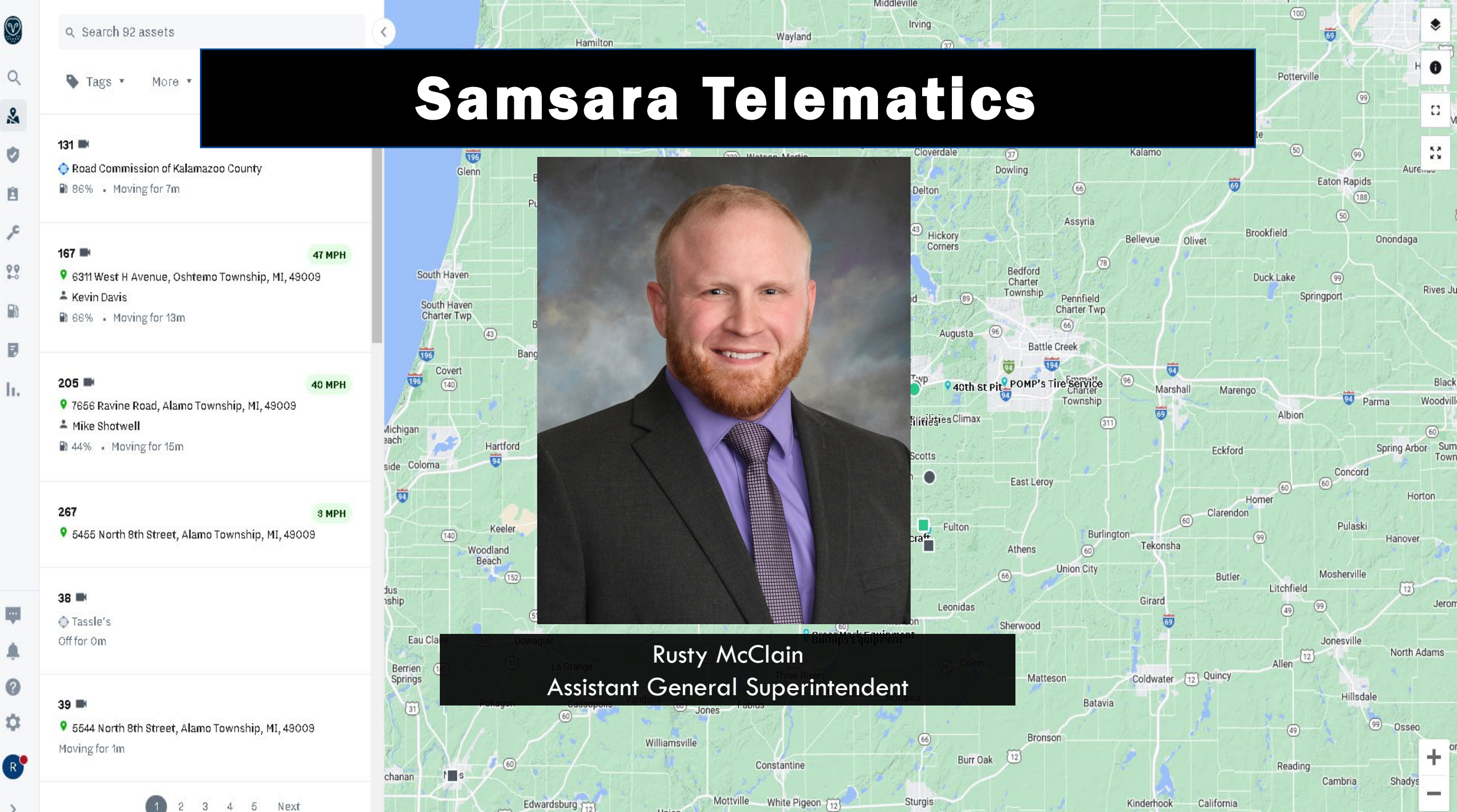

Union

Fawn River

Frontier ,

Montgomen

4 5 Next

#### RMO's:

- Daily Vehicle Inspection Reports (DVIR's)
- Scale Operations

#### **Superintendents:**

- Fleet Telematics
- Fleet Management
- Site Security

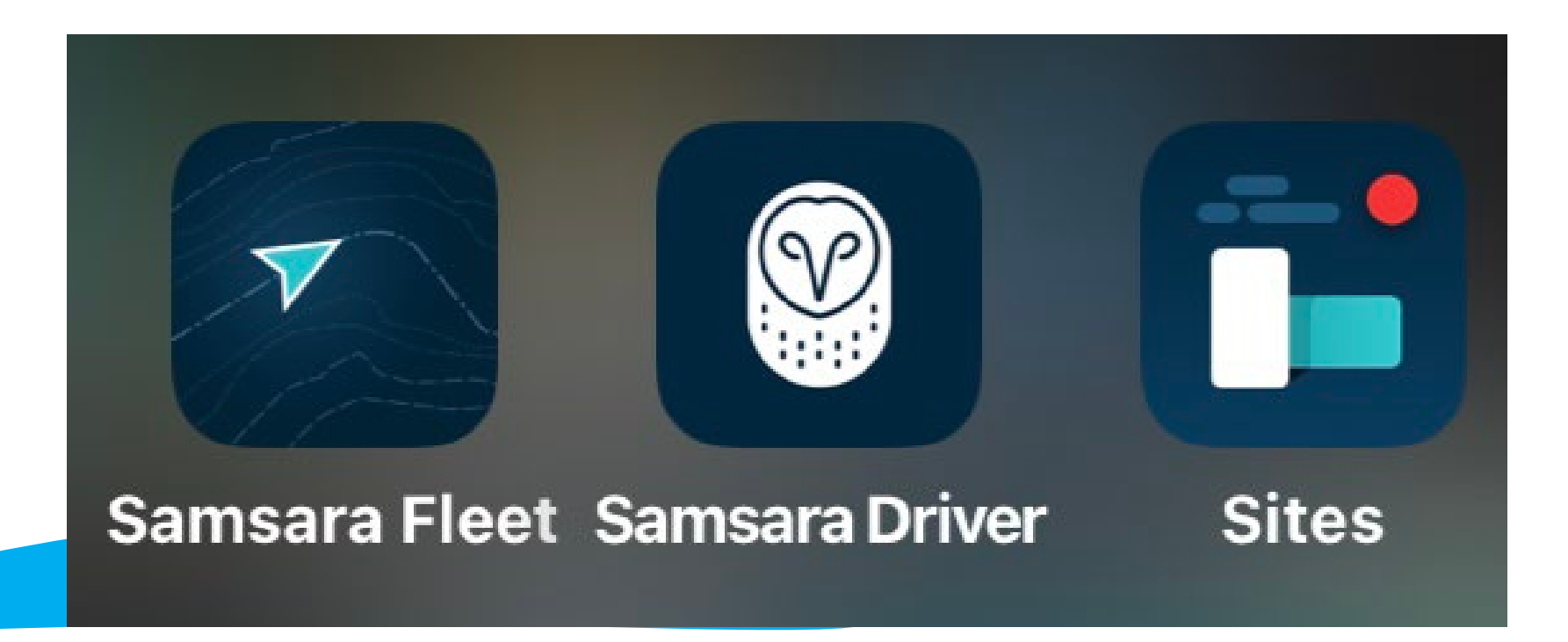

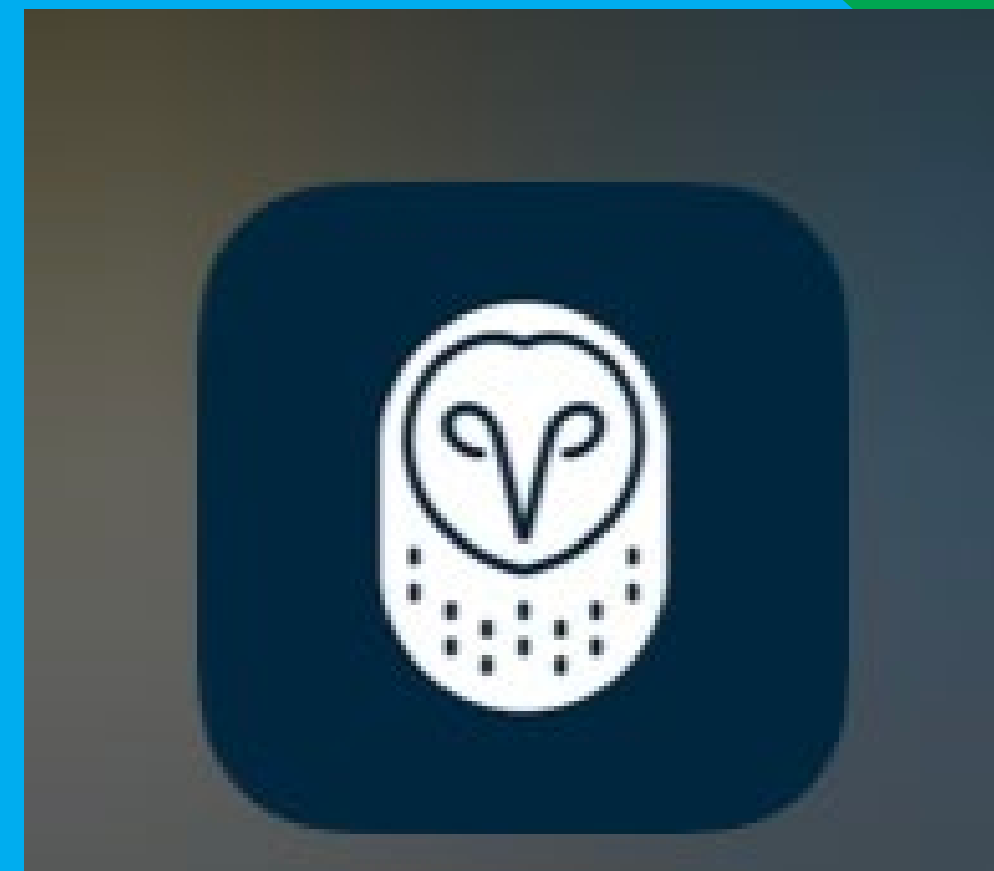

## **Samsara Driver**

# Driver Vehicle Inspection Report (DVIR)

## **User Specific**

• Each RMO has their own login credentials

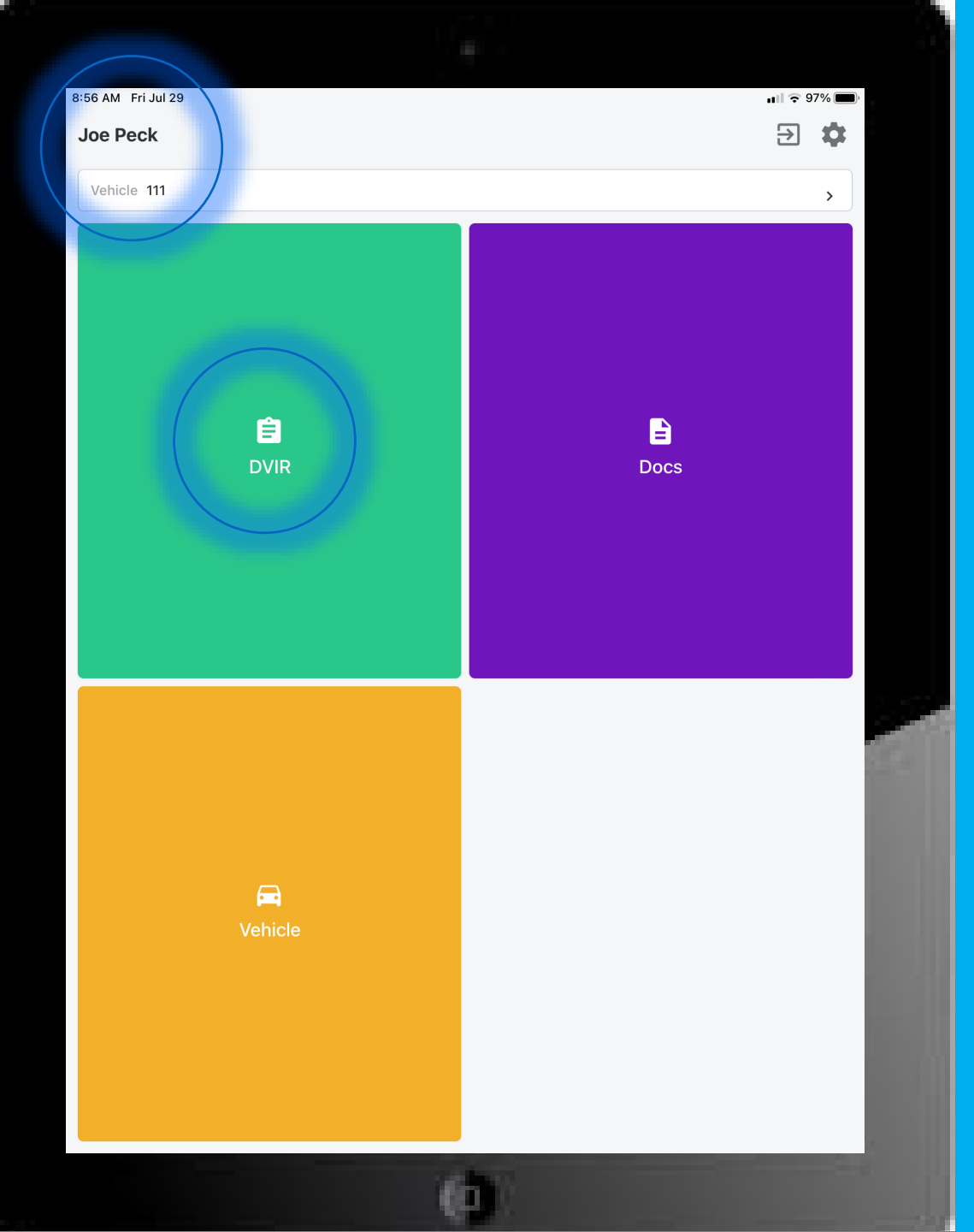

| Create DVIR   License Plate   075 x 611   Odometer (mi)   Choose inspection type   Pre-Trip   Pre-Trip   Pre-Trip   Diver Side   Front   Passenger Side   Back                                                                                                    |   |
|----------------------------------------------------------------------------------------------------|---|
| License Plate<br>075 x 611<br>Odometer (mi)<br>Choose inspection type<br>Required<br>Pre-Trip Post-Trip<br>Take walkaround photos<br>Take walkaround photos<br>Driver Side Front Passenger Side Back                                                                                                    |   |
| License Plate<br>075 x 611<br>Odometer (mi)<br>Choose inspection type<br>Required<br>Pre-Trip Post-Trip<br>Take walkaround photos<br>Take walkaround photos<br>Driver Side Front Passenger Side Back                                                                                                    |   |
| 075 x 611<br>Odometer (m)<br>Choose inspection type<br>Required<br>Pre-Trip Post-Trip<br>Take walkaround photos<br>Take walkaround photos                                                                                                    |   |
| Odometer (mi)<br>Choose inspection type<br>Required<br>Pre-Trip Post-Trip<br>Take walkaround photos<br>Driver Side Front Passenger Side Back                                                                                                    |   |
| Choose inspection type         Required       Pre-Trip       Post-Trip         Take walkaround photos         Image: Driver Side Front Passenger Side Back       Image: Driver Side Front Passenger Side Back                                                                                                    |   |
| Choose inspection type<br>Required<br>Pre-Trip Post-Trip<br>Take walkaround photos<br>Driver Side Front Passenger Side Back                                                                                                    |   |
| Choose inspection type<br>Required Pre-Trip Post-Trip Take walkaround photos Driver Side Front Passenger Side Back                                                                                                    |   |
| Pre-Trip<br>Post-Trip<br>Take walkaround photos<br>Driver Side Front Passenger Side Back                                                                                                    |   |
| Take walkaround photos                                                                                                    |   |
| Take walkaround photos         Image: Constraint of the second second s | / |
| Driver Side Front Passenger Side Back                                                                                                    |   |
| Driver Side Front Passenger Side Back                                                                                                    |   |
|                                                                                                    |   |
| Add new vehicle defects                                                                                                    |   |
| Any vehicle attributes not displayed are certified safe by the driver                                                                                                    |   |
| Add defects                                                                                                    |   |
|                                                                                                    |   |
| Choose safety status<br>Required                                                                                                    |   |
| Safe to drive                                                                                                    |   |
|                                                                                                    |   |
| Next                                                                                                    | _ |
|                                                                                                    |   |

Defects are standard per the Department of Transportation (DOT) regulations. This list is customizable to your organization and/or specific pieces of equipment.

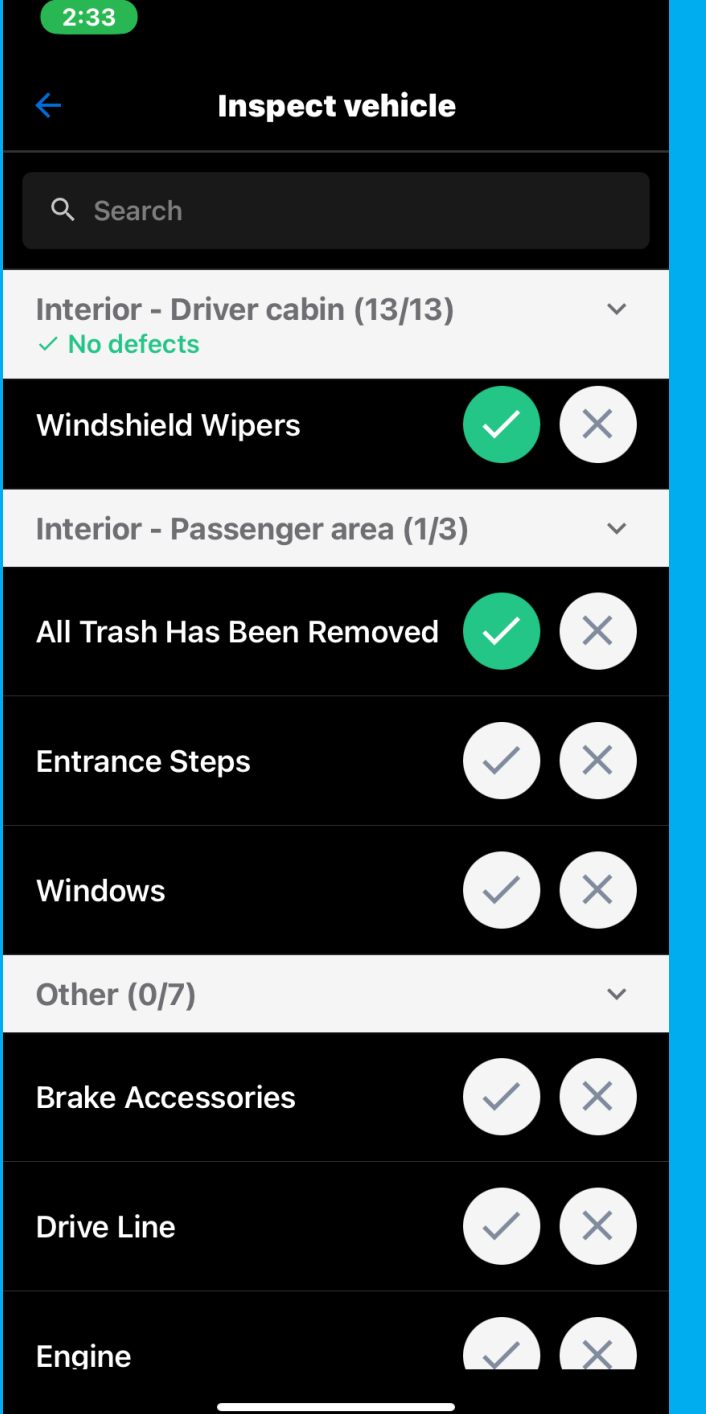

| 8:59 AM Fri Jul 29 |                                                  | <b>1 7</b> 96% |
|--------------------|--------------------------------------------------|----------------|
| ÷                  | Certify DVIR                                     |                |
|                    |                                                  |                |
|                    | Safe DVIR for 111                                |                |
|                    | I certify that the Vehicle 111 is safe to drive. |                |
|                    |                                                  |                |
|                    |                                                  |                |
|                    |                                                  |                |
|                    |                                                  |                |
|                    |                                                  |                |
|                    |                                                  |                |
|                    |                                                  |                |
|                    |                                                  |                |
|                    |                                                  |                |
|                    |                                                  |                |
|                    |                                                  |                |
|                    |                                                  |                |
|                    |                                                  |                |
|                    |                                                  |                |
|                    |                                                  |                |
|                    |                                                  |                |
|                    | Certify and Submit                               |                |
|                    | 64                                               | -              |

| Defects I | DV | IRs |
|-----------|----|-----|
|-----------|----|-----|

V

Q

🗣 Tags 🔹 Defects 💌

| 2                | ▼ Tags | • Defects •            |                                                                        |                  |       |                                                                                                    |
|------------------|--------|------------------------|------------------------------------------------------------------------|------------------|-------|----------------------------------------------------------------------------------------------------|
| 0                |        | ASSET                  | CURRENT LOCATION                                                       | LAST DVIR STATUS | COUNT | UNRESOLVED DEFECTS                                                                                                    |
| <u>ا</u>         |        | 11<br>Vehicle          | Climax Township, MI, 49088<br>an hour ago                              | SAFE             | 1     | <b>Other</b> · Mar 29, 5:45 PM<br>Passenger side running board is loose                                                        |
| \$\$<br>₽}<br>₽  | >      | 128<br>Vehicle         | Ro <b>ad</b> Commission of Kalamazoo<br>County<br>a day ago            | SAFE             | 4     | Exhaust - Feb 9, 8:10 AM<br>Tires - Feb 9, 8:10 AM<br>Lights - Feb 9, 8:10 AM<br>See more (1)                                  |
|                  |        | 168<br>Vehicle         | Ro <b>ad Commission</b> of K <b>alamaz</b> oo<br>County<br>6 days ago  | SAFE             | 1     | <b>Other</b> • Mar 1, 7:50 AM<br>Tarp will not work on dump box                                                                |
|                  | >      | 169<br>Vehicle         | Oshtemo Township, MI, 49009<br>5 minutes ago                           | SAFE             | 2     | <b>Other</b> · Nov 4, 7:25 AM<br><b>Windshield Wiper Fluid</b> · Mar 29, 8:33 AM                                               |
| ₩<br>♠           | >      | 17 <b>0</b><br>Vehicle | Ro <b>ad Commission</b> of K <b>alamaz</b> oo<br>County<br>a day ago   | SAFE             | 2     | Fluid Levels · Apr 12, 7:01 AM<br>Other · Apr 17, 7:23 AM                                                                      |
| ©<br>₽<br>₽<br>> | >      | 177<br>Vehicle         | Ro <b>ad Commission</b> of K <b>alamaz</b> oo<br>County<br>13 days ago | SAFE             | 4     | <b>Lights, Rear</b> · Mar 8, 5:23 PM<br><b>Lights</b> · Mar 15, 8:13 AM<br><b>Fuel Tanks</b> · Mar 21, 3:53 PM<br>See more (1) |

#### Driver Vehicle Inspection Reports 🖈

310 inspection reports from Mar 27 - Apr 26

V

Q

|   | Defects DVIR  | ₹s                  |                  |                      |          |                |                               |                 |
|---|---------------|---------------------|------------------|----------------------|----------|----------------|-------------------------------|-----------------|
|   | All 310 Safe  | e 254 Unsafe 0 Reso | lived 56         |                      |          |                |                               |                 |
|   | < 📩 Last 30 D | Days > 🔖 Tags 🔹     | Defects • Type • |                      |          |                | Q Search inspection repor     | < 1 of 16 > III |
|   | Туре          | Vehicle Trailer     | Author           | Signed At 🔻          | Duration | Mechanic/Agent | Defects                       | Status          |
|   | Pre-trip      | <u>167</u>          | Kevin Davis      | Apr 26, 2023 1:54 PM | 4s       | -              |                               | SAFE            |
|   | Pre-trip      | <u>169</u>          | Frank Jamann     | Apr 26, 2023 9:52 AM | 58       | -              | () 2 unresolved defects       | SAFE            |
|   | Pre-trip      | <u>206</u>          | Adam Wood        | Apr 26, 2023 9:04 AM | 3m 4s    | -              | <b>!</b> 2 unresolved defects | SAFE            |
|   | Pre-trip      | <u>169</u>          | RJ Evans         | Apr 26, 2023 9:03 AM | 65       | -              | 2 unresolved defects          | SAFE            |
|   | Pre-trip      | <u>189</u>          | Carson King      | Арг 26, 2023 8:47 АМ | 4s       | -              | <b>!</b> 2 unresolved defects | SAFE            |
|   | Pre-trip      | <u>228</u>          | Rob Kern         | Apr 26, 2023 7:39 AM | 1m 9s    | -              | 4 unresolved defects          | SAFE            |
| • | Pre-trip      | <u>200</u>          | Joe Rix          | Apr 26, 2023 6:57 AM | 7s       | -              |                               | SAFE            |
|   |               |                     |                  |                      |          |                |                               |                 |

•••

+ Add Vehicle DVIR

| < | Backto | DVIR |
|---|--------|------|

| INSPECTION TYPE                                                                                                    | ORGANIZATION NAME                   | AUTHOR NAME | DATE            |  |
|----------------------------------------------------------------------------------------------------|-------------------------------------|-------------|-----------------|--|
| Pre-trip                                                                                                    | Road Commission of Kalamazoo County | Adam Wood   | Apr 26, 9:04 AM |  |
| DURATION                                                                                                    | VEHICLE NAME                        | ODOMETER    | LICENSE PLATE   |  |
| 3m 4s                                                                                                    | <u>206</u>                          | 1,119 mi    | 120 x 956       |  |
| Resolve Defects<br>Check off defects below and click 'Resolve De<br>Vehicle Defects<br>Windshield Clean, Intact<br>Added Apr 24, 11:43 AM<br>Chip in windshield and is starting to crack<br>Unresolved •<br>+ Add mechanic note | efects' to resolve them.            |             | Attachments     |  |
| Other<br>Added Apr 26, 9:01 AM<br>Bliwarping                                                                                                    |                                     |             | Attachments     |  |

| Activity                                                                                         |                           |
|--------------------------------------------------------------------------------------------------|---------------------------|
| Driver signature                                                                                 |                           |
| Apr 26, 9:04 AM                                                                                  | Adam Wood                 |
| "I certify that this vehicle has been inspected in accordance with the applicable requirements." | Driver / Author Signature |
|                                                                                                  |                           |
| Mechanic signature                                                                               |                           |

Resolve all defects in this DVIR to add a 2nd signature.

-**.** 0  $\mathbf{Q}$ 

R

>

Attachments/ Photos allow Mechanics to view exactly what the RCKC Team is describing and where to look.

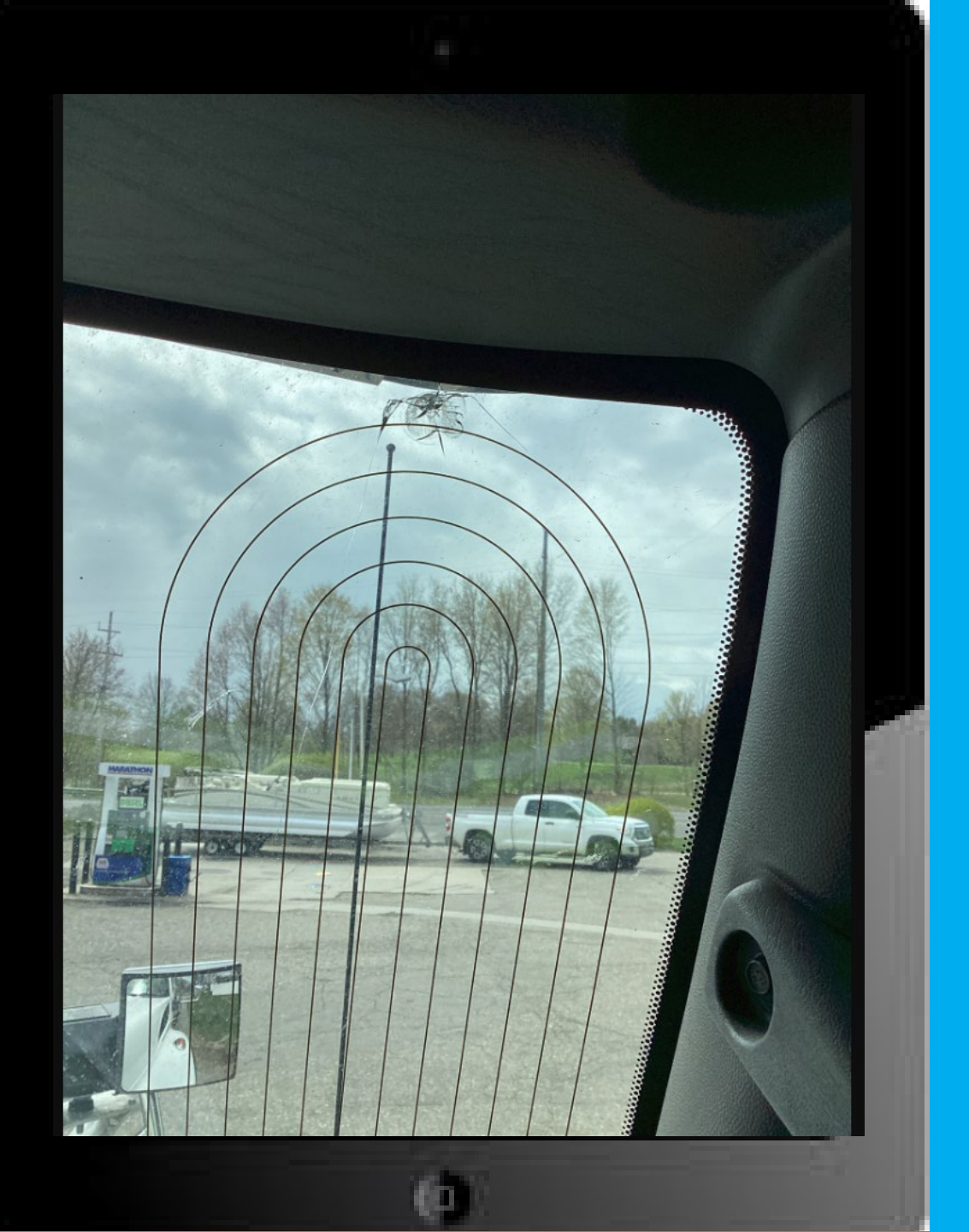

#### < Back to DVIR list

V

 $\mathbf{\hat{\mathbf{v}}}$ 

R >

| Driver Vehicle Inspection Reports – 200                                                                                                    | REPOLVED                            |             |                            |                     |                              |
|----------------------------------------------------------------------------------------------------|-------------------------------------|-------------|----------------------------|---------------------|------------------------------|
| INSPECTION TYPE                                                                                                    | ORGANIZATION NAME                   | AUTHOR NAME |                            | DATE                | LODATION                     |
| Pre-trip                                                                                                    | Road Commission of Kalamazoo County | Dan Klok    |                            | Apr 20, 9:14 AM     | Road Commission of Kalamazoo |
| DURATION                                                                                                    | VEHIDLE NAME                        | ODOMETER    |                            | LIDENSE PLATE       |                              |
| 4m 37s                                                                                                    | 200                                 | 83,951 mi   |                            | 075×650             |                              |
| Resolve Defects<br>Check of defects below and click 'Resolve Defects' to resolve them.<br>Vehicle Defects<br>Other<br>Added Apr 20, 9:09 AM - Resolved Apr 24, 8:22 AM by Chip M Musselman<br>Hydraulic leak on lift box<br>Resolved<br>Mechanic notes<br>Apr 24, 6:22 AM<br>filled with oil and removed spinner<br>Edit Delete | 1                                   |             |                            | Attaohments<br>None |                              |
|                                                                                                    |                                     |             |                            |                     |                              |
| Activity                                                                                                    |                                     |             |                            |                     |                              |
| Driver signature                                                                                                    |                                     |             |                            |                     |                              |
| Apr 20, 9:14 AM                                                                                                    |                                     |             | Dan Klok                   |                     |                              |
| "I certify that this vehicle has been inspected in accordance with the ap                                                                                                    | pplicable requirements."            |             | Driver / Author Signature  |                     |                              |
| Mechanic signature                                                                                                    |                                     |             |                            |                     |                              |
| Apr 24, 6:22 AM                                                                                                    |                                     |             | Chip M Musselman           |                     |                              |
| This unsafe DVIR has been resolved and the vehicle is now safe to drive.                                                                                                    |                                     |             | Mechanic / Agent Signature |                     |                              |
| Next driver signature                                                                                                    |                                     |             |                            |                     |                              |
| Apr 24 6:52 AM                                                                                                    |                                     |             | Canaan Kina                |                     |                              |

The driver has verified repairs have been made and the vehicle is now safe to drive.

Carson King Driver / Author Signature

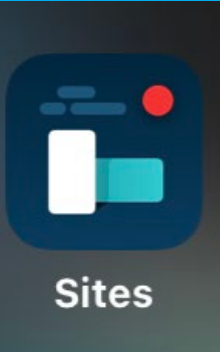

#### **Site Cameras**

- Motion detection
- Vehicle detection
- Person detection

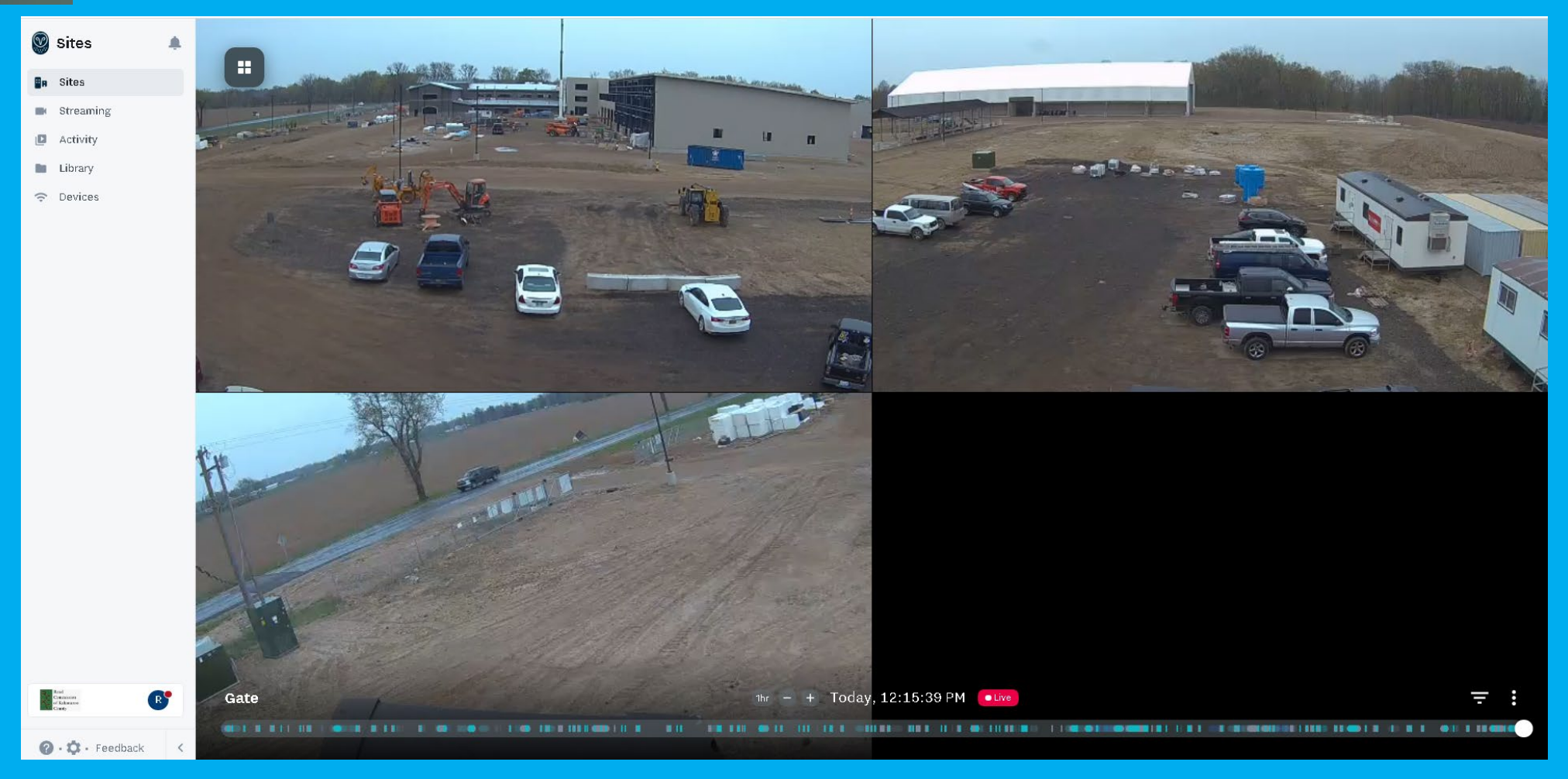

 Inventory Control
 Secured Area Monitoring

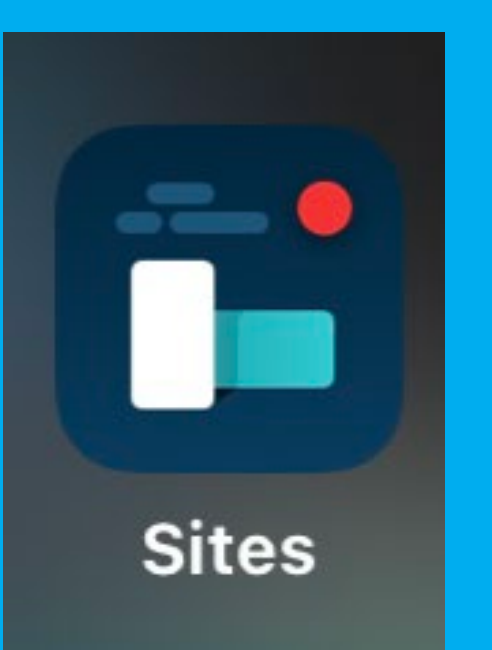

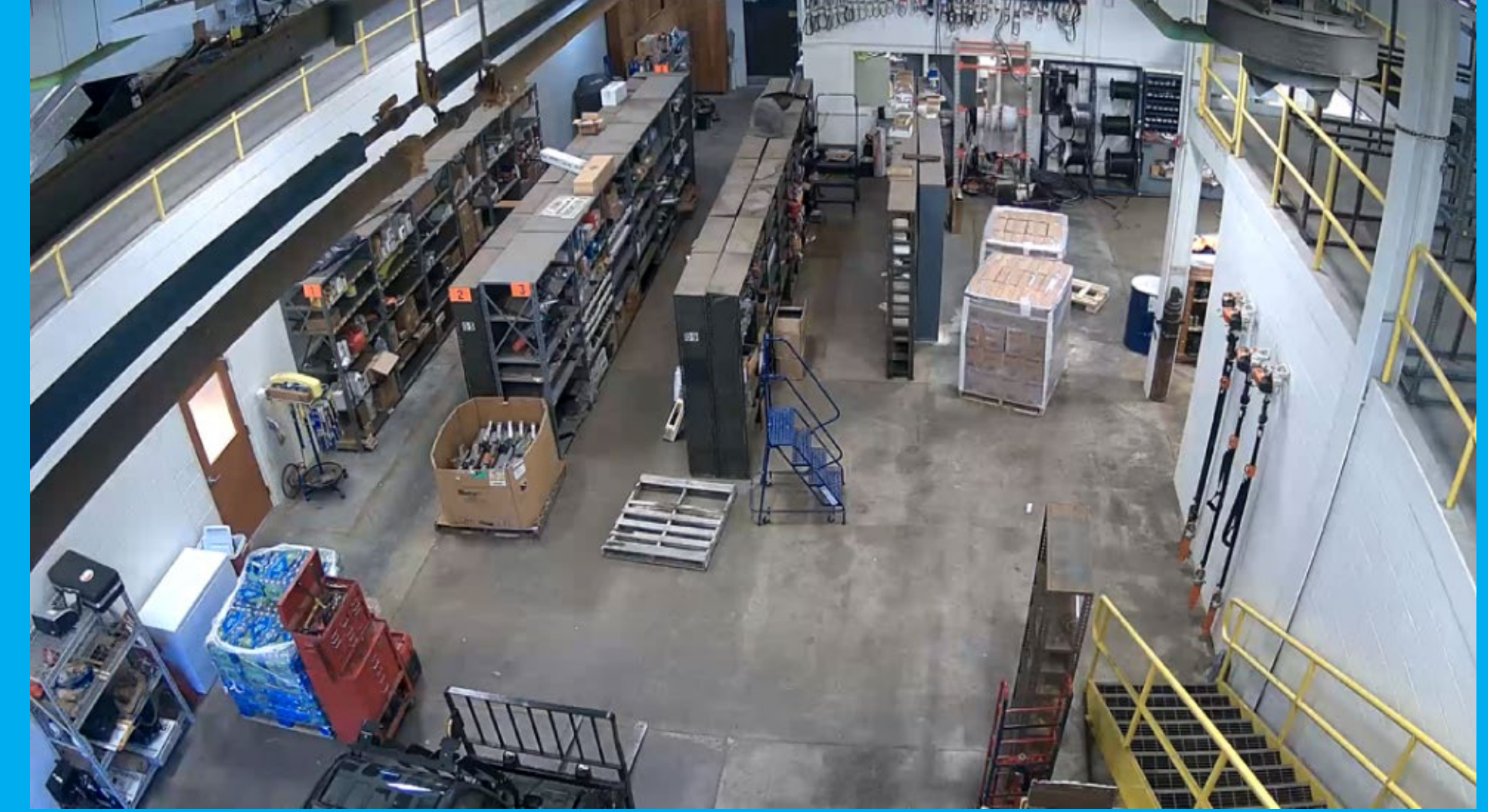

• Scale Verification • Gate Monitoring • Inventory

Sites

B Sites

Streaming Views Activity

Library Devices

Control --- ( Sites

Camera detects "Person" or "Motion" and marks those events on the graph below as a blue line. 1hr - + Today, 1:38:46 PM → Live ← Culvert/Scale 15 (15) 10 🕜 • 🗘 • Feedback

#### **Dash Cameras**

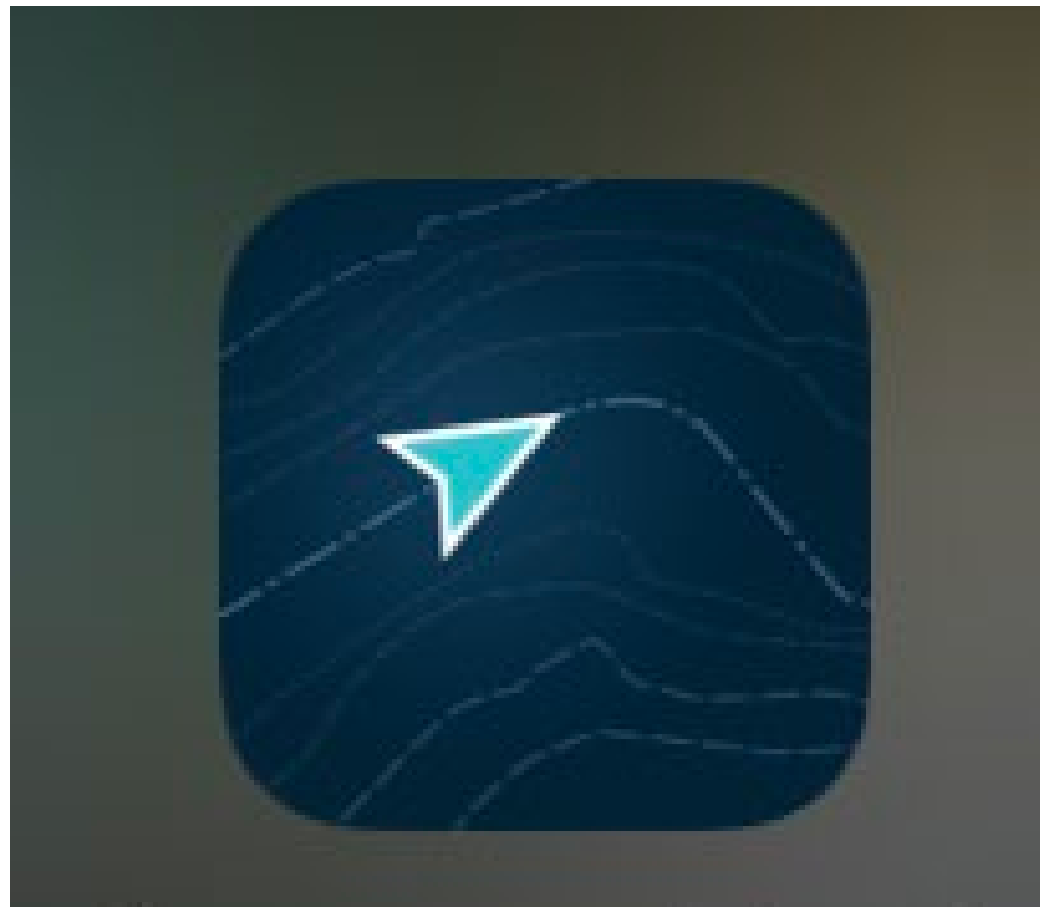

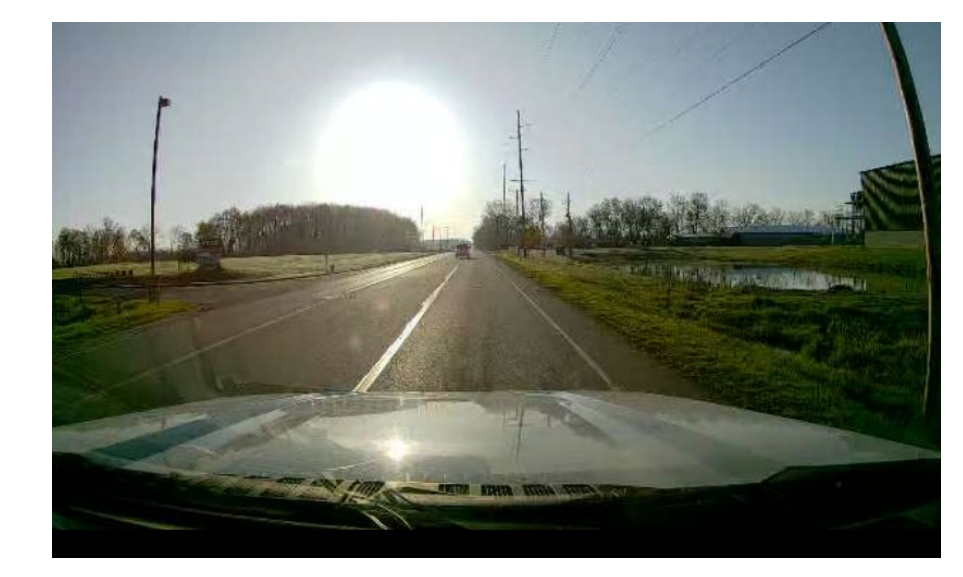

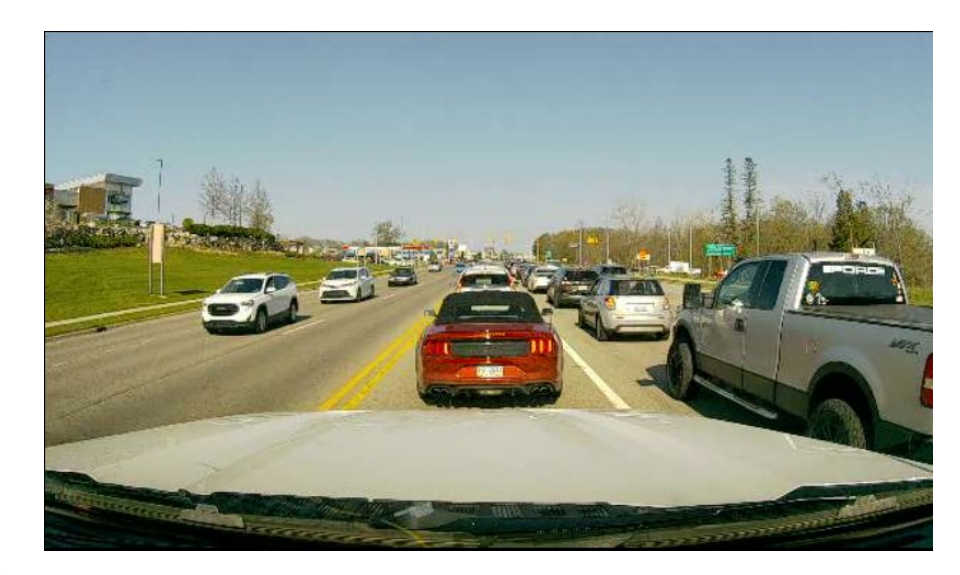

## Samsara Fleet

#### **RCKC** has utilized dash cameras to:

- Exonerate RCKC Team
- Document RCKC Team accidents
- Document road projects/permits
- Record training videos (grading, ditching, Etc.)

#### In the next few slides, we will show a few different examples

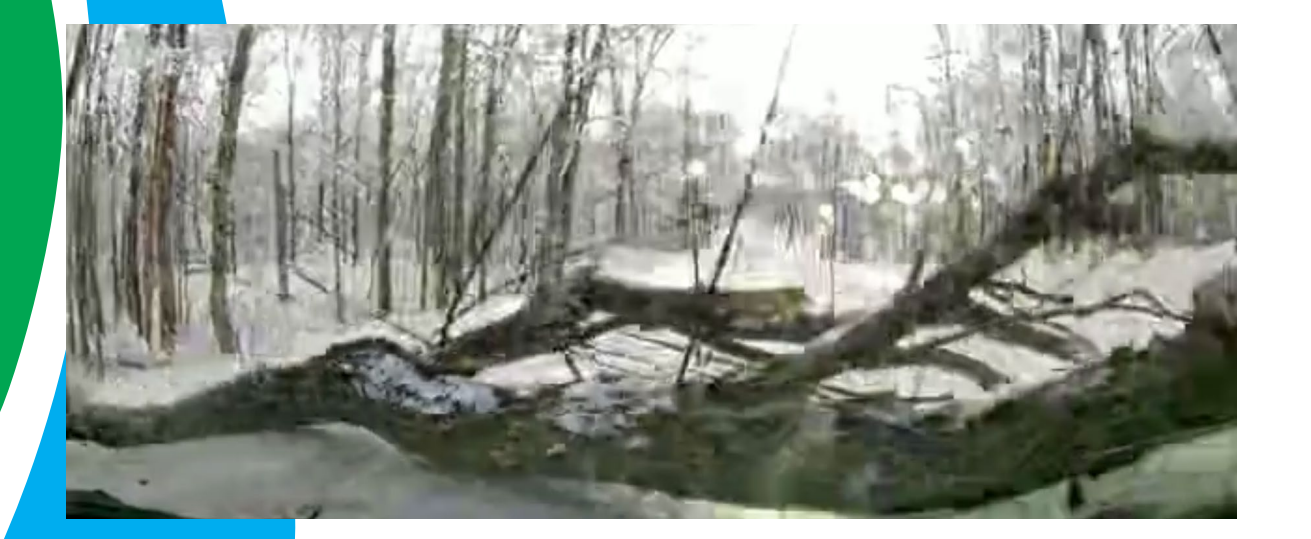

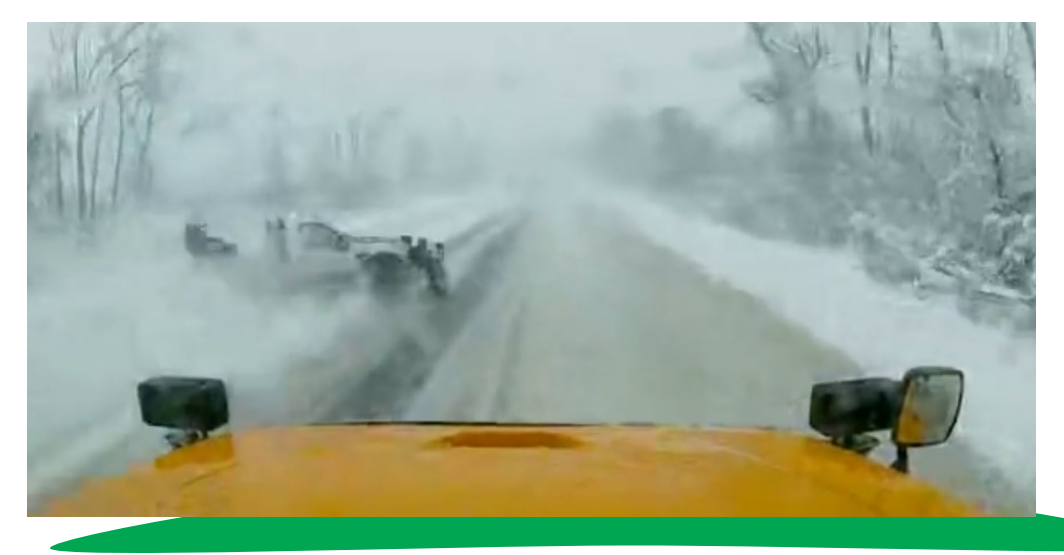

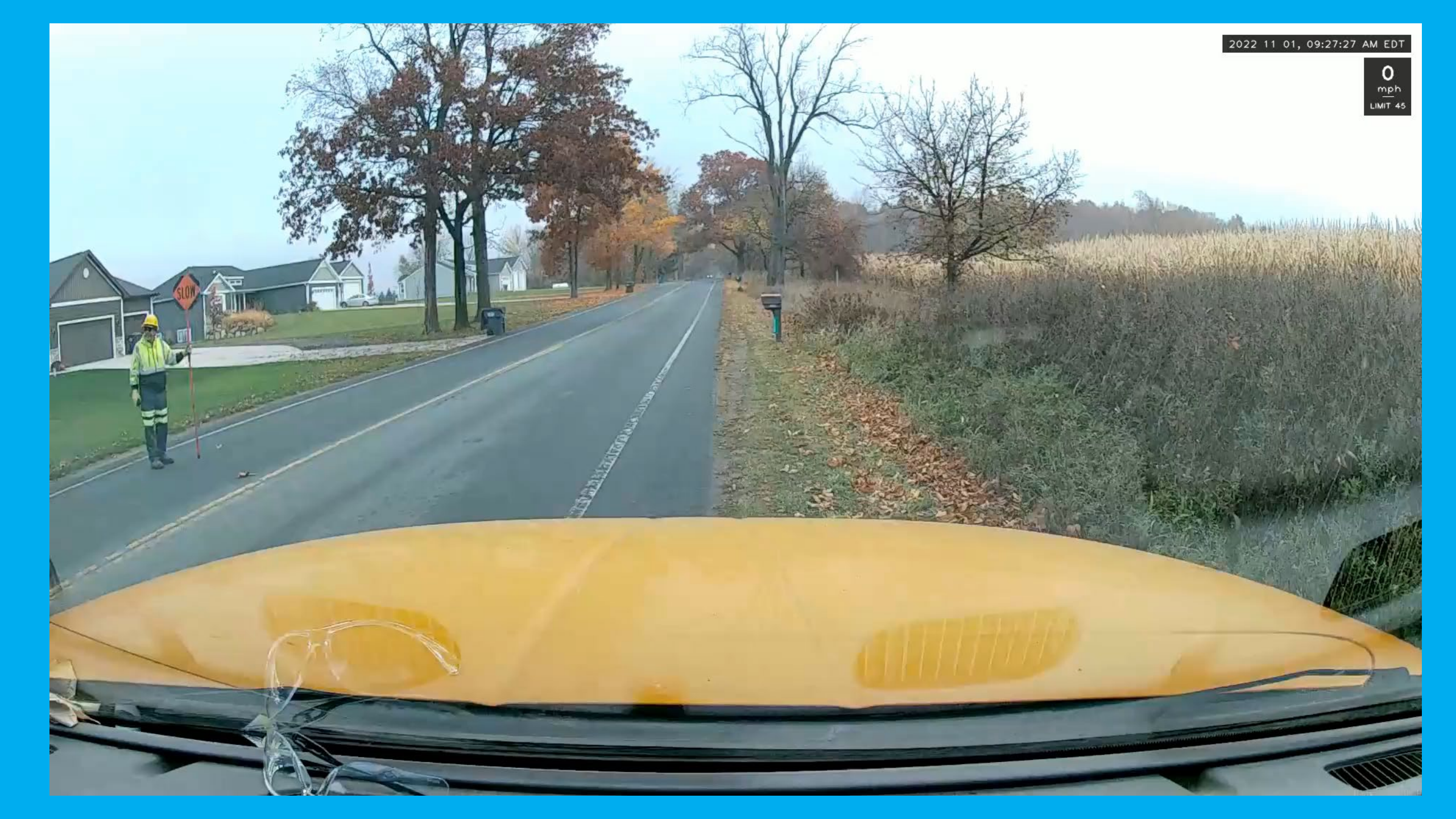

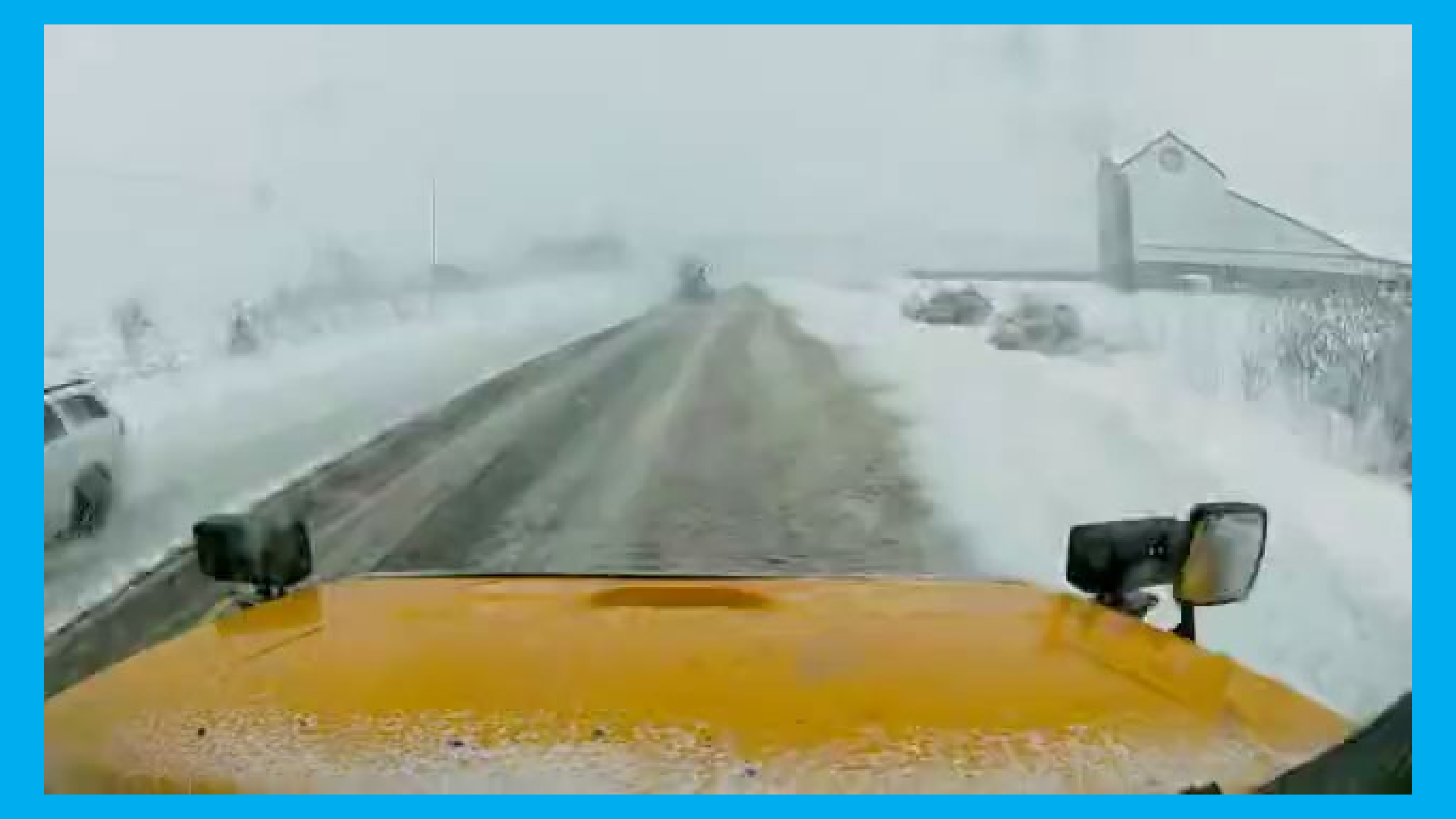

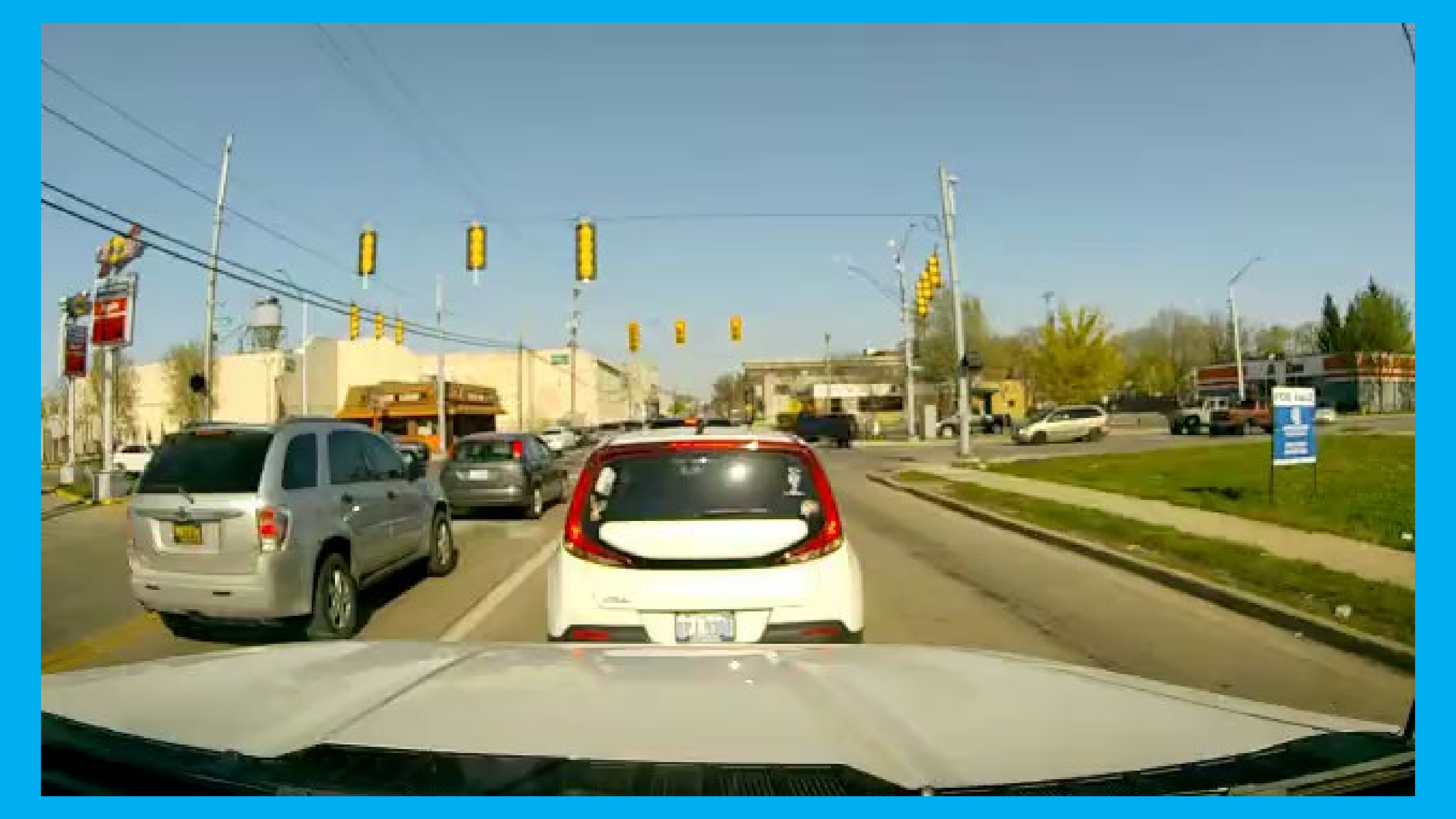

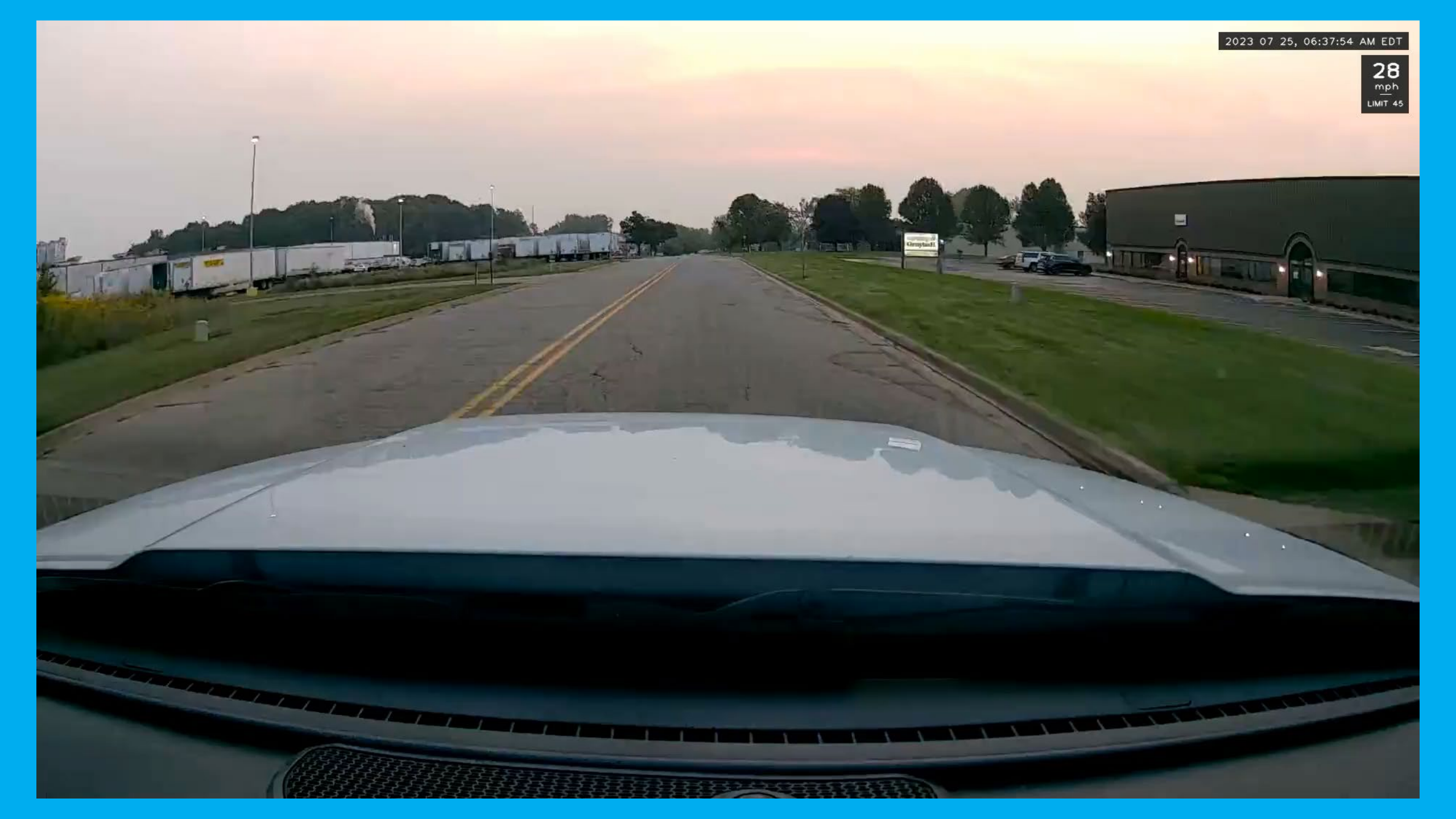

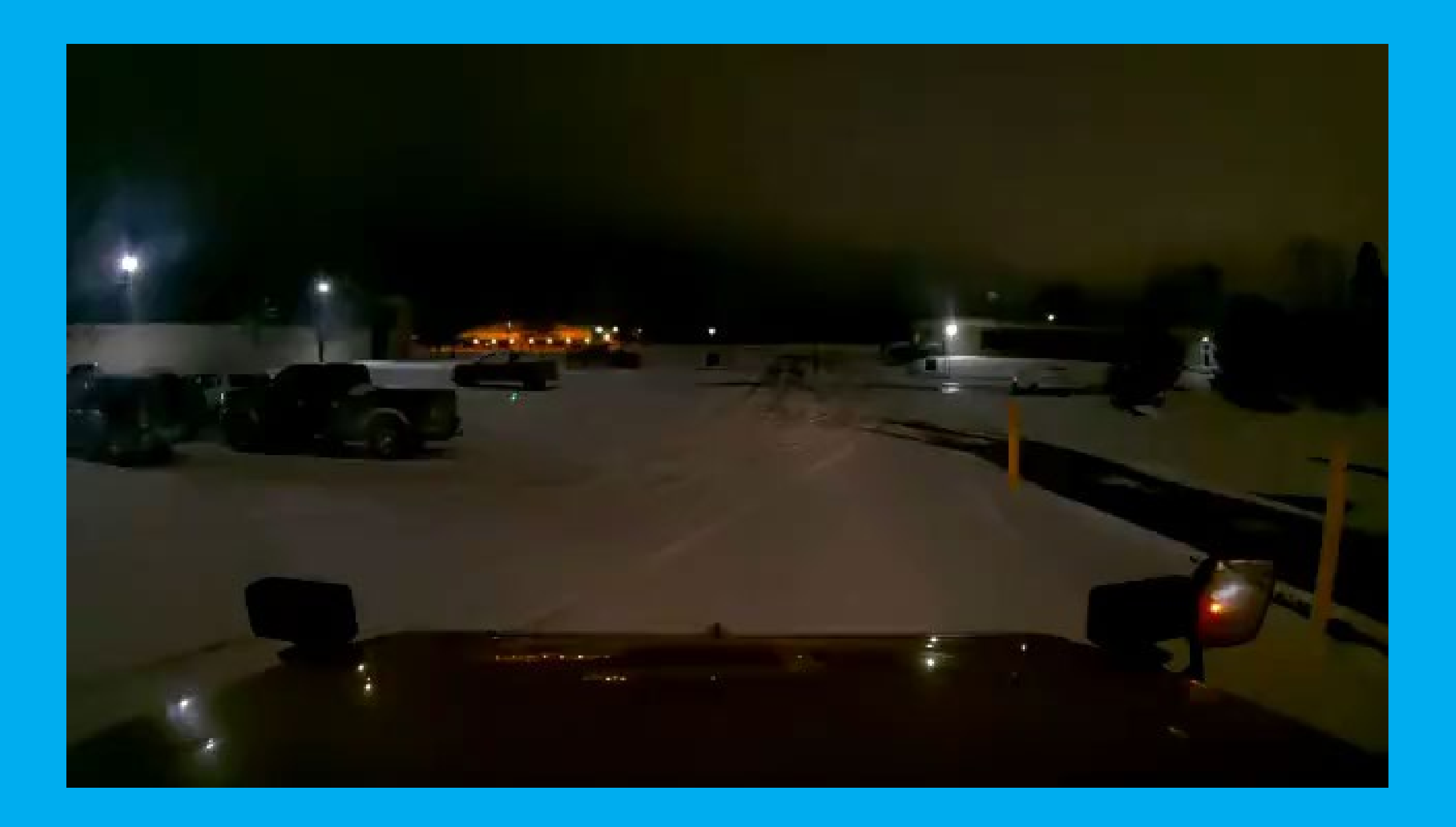

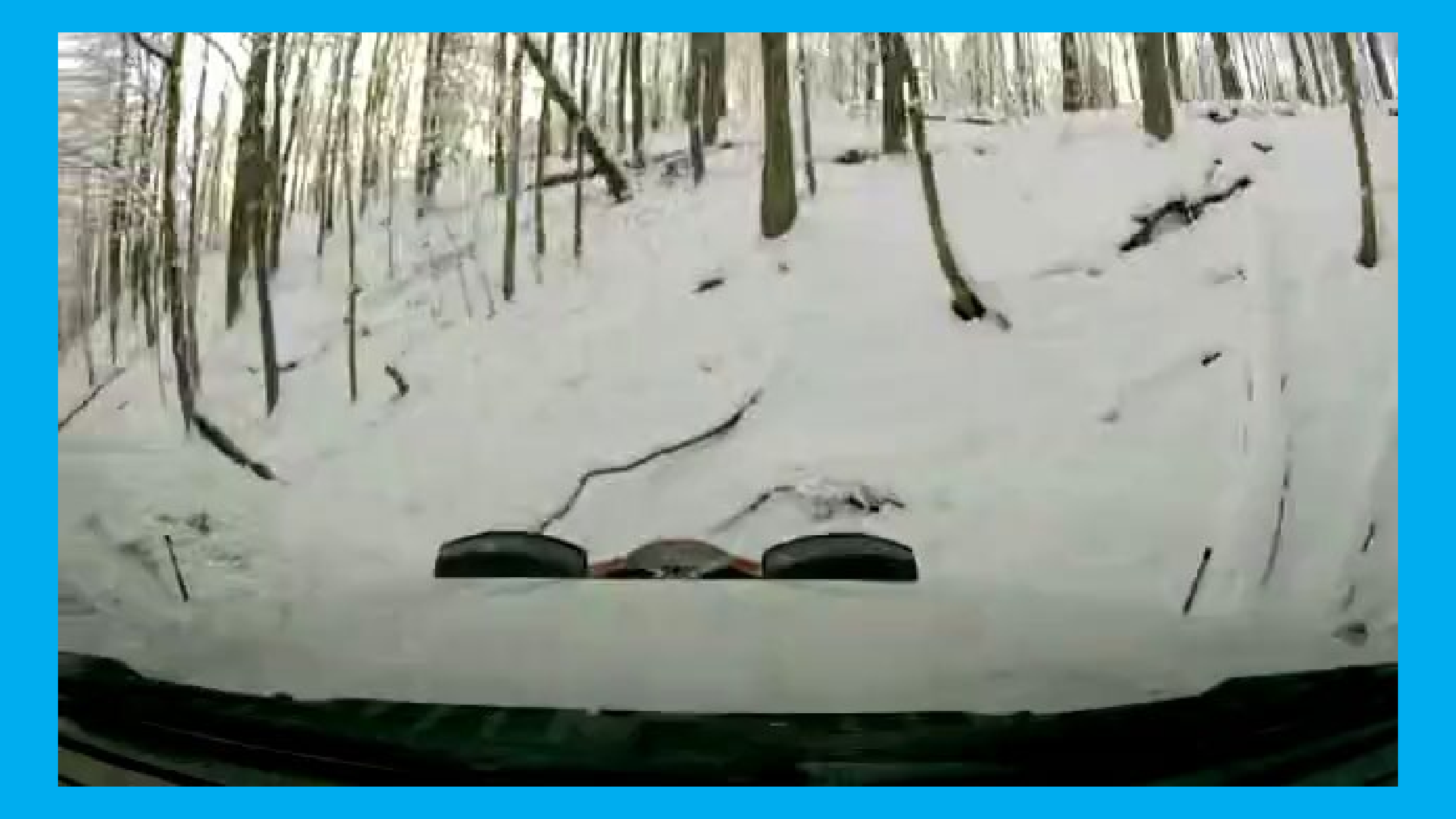

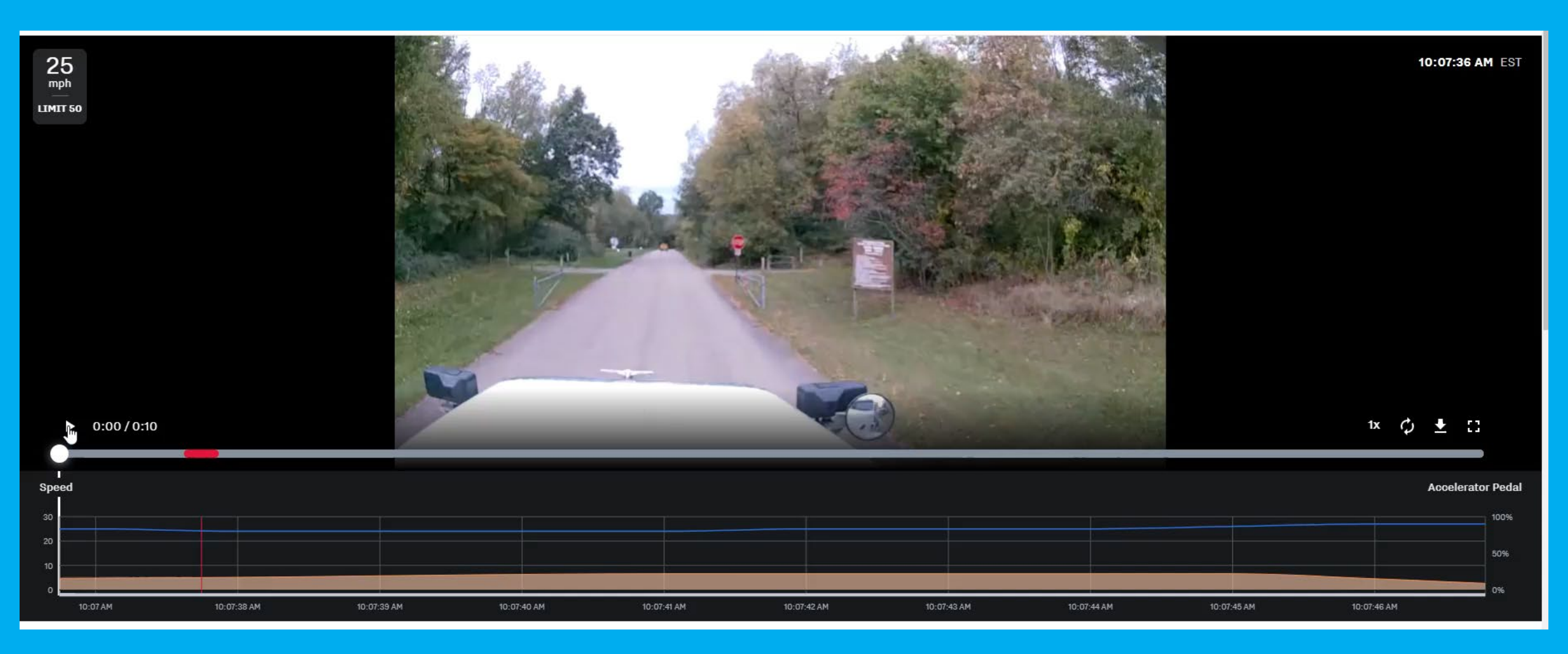

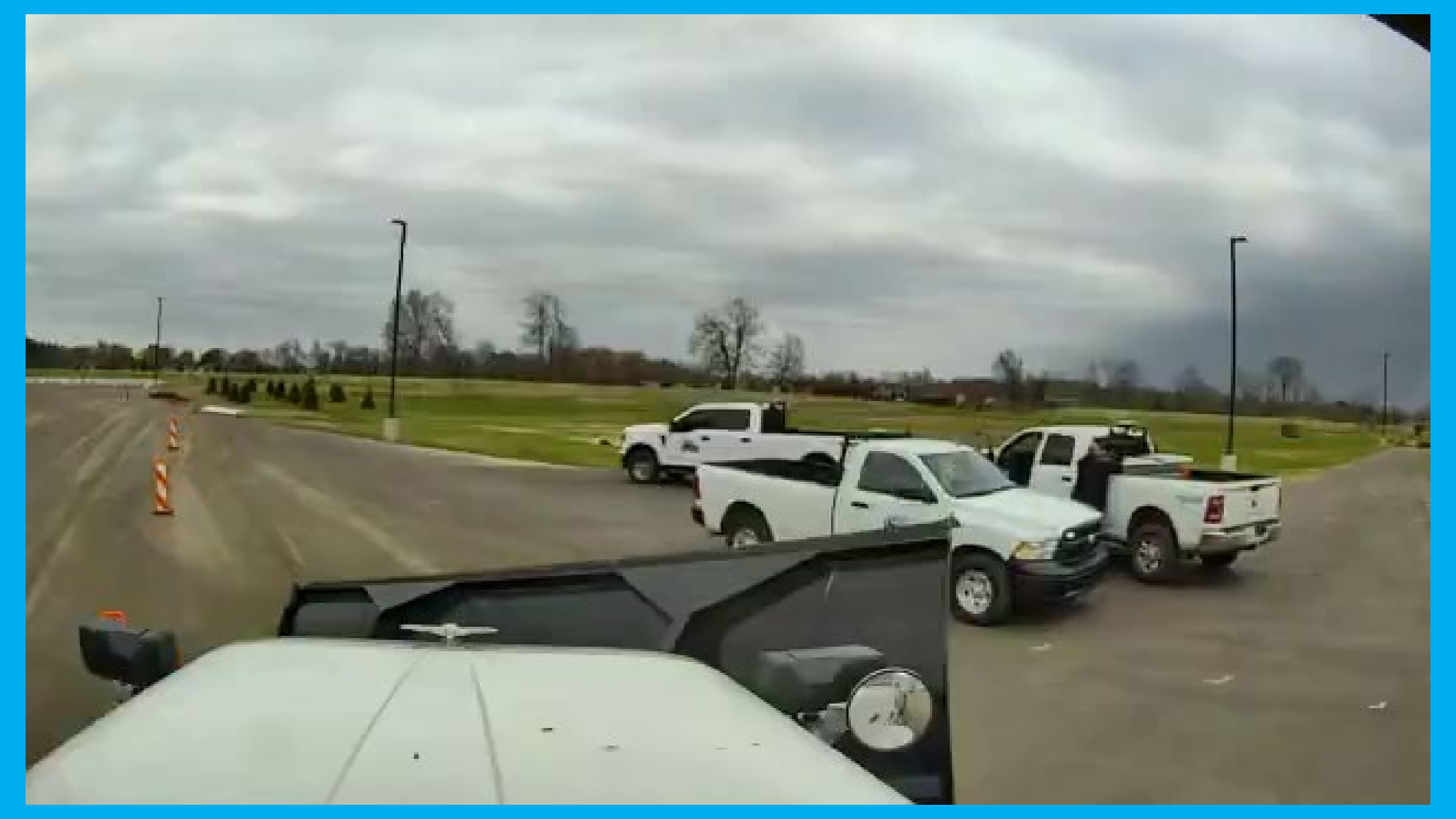

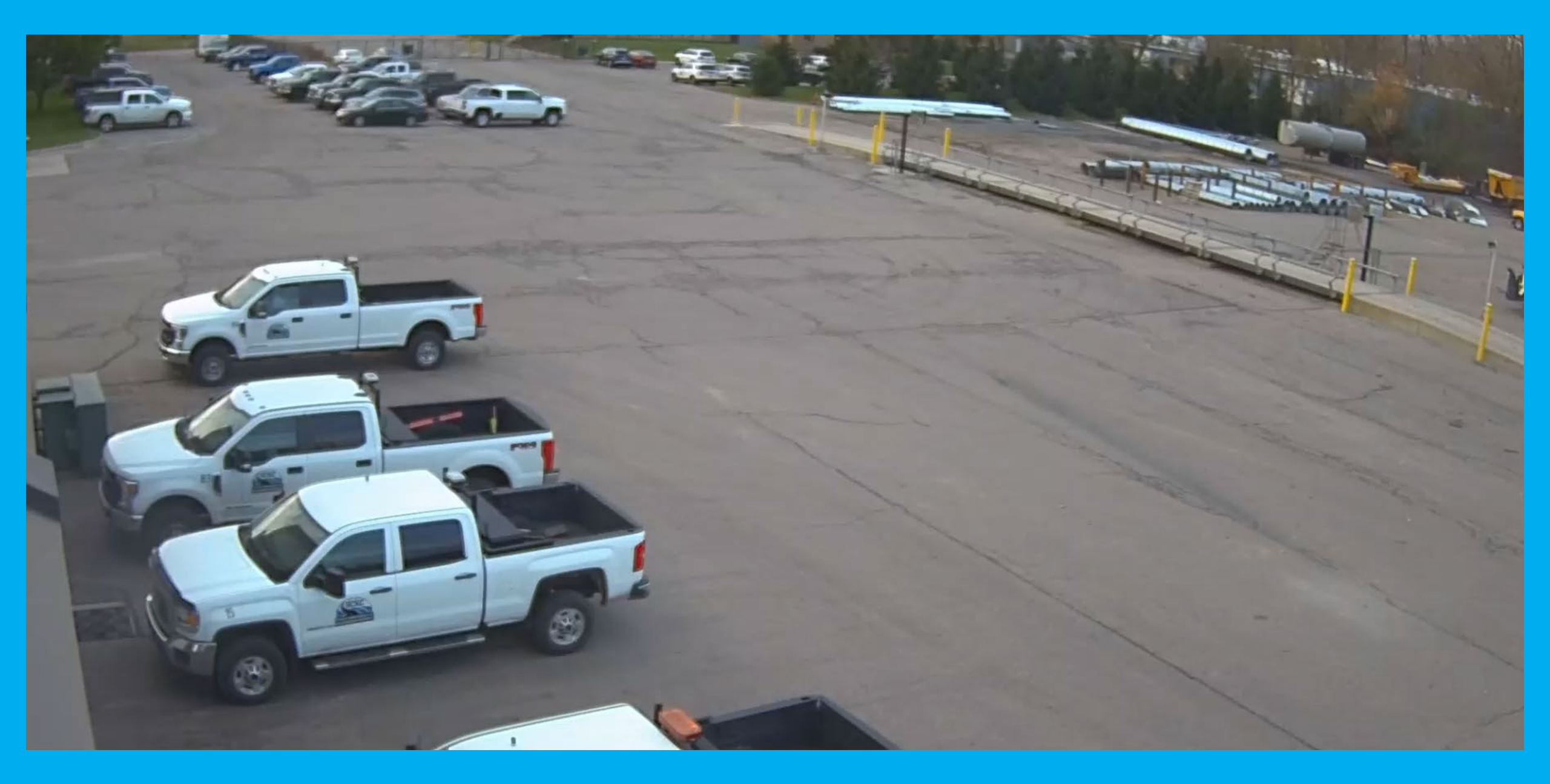
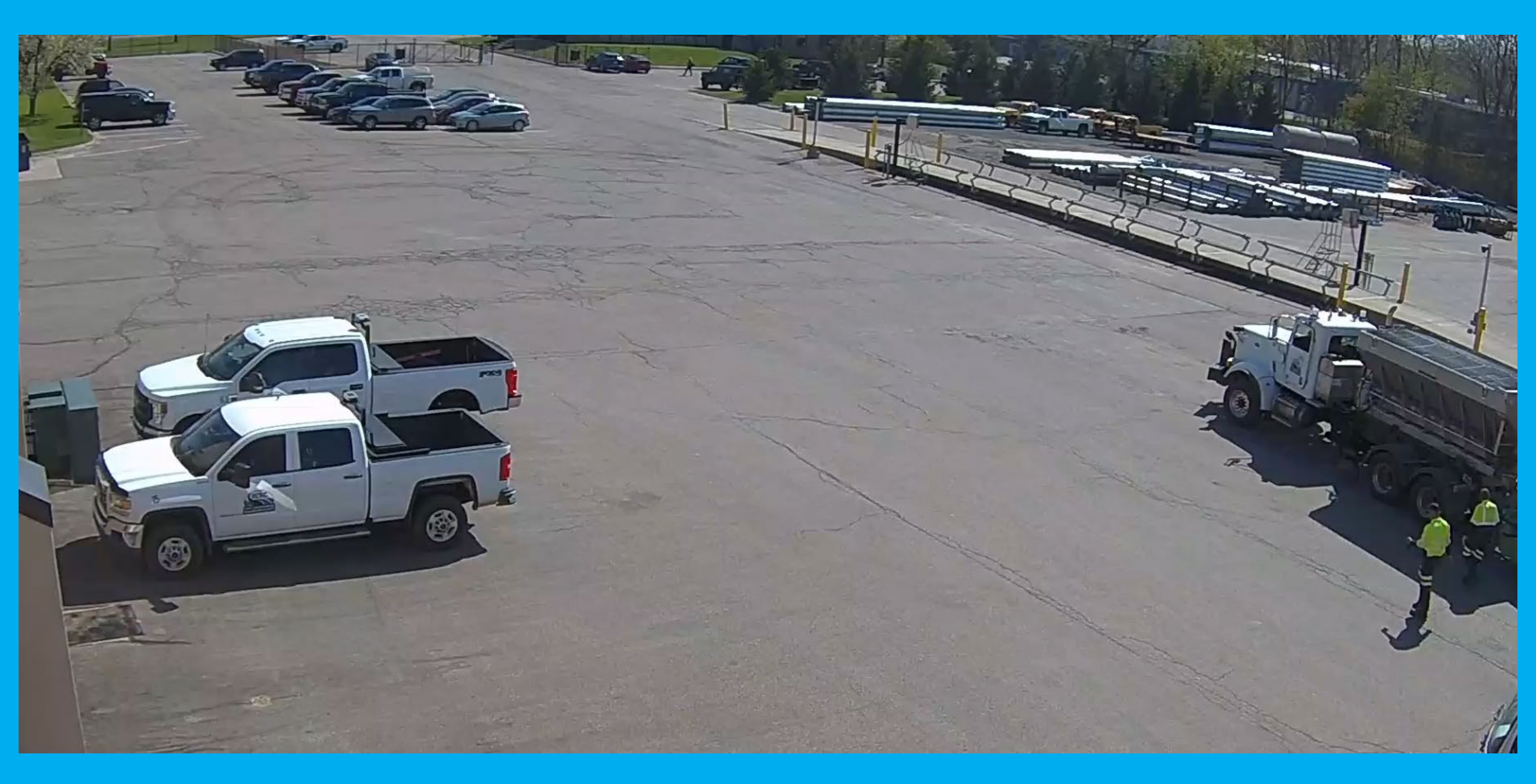

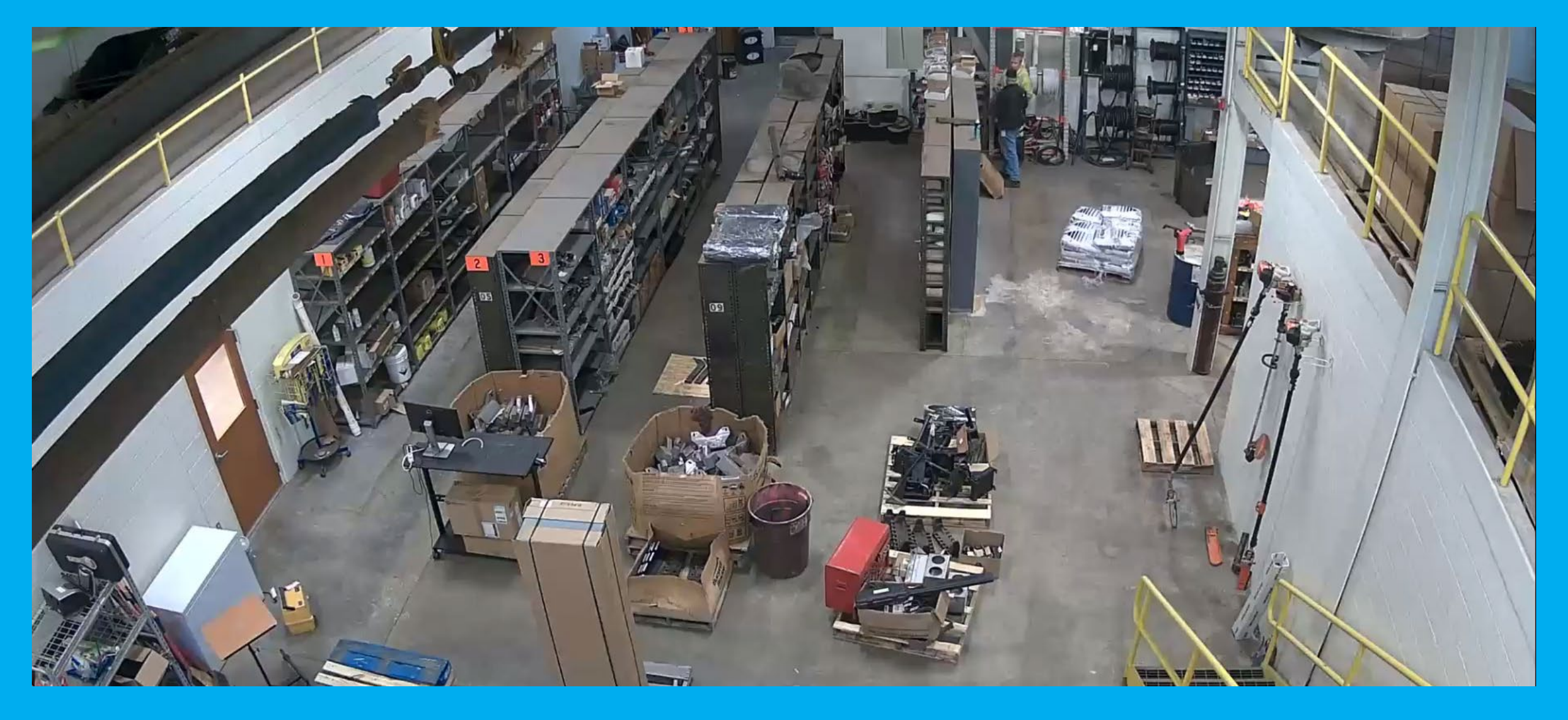

### Scaleit USA, Navigator / iPad Operations

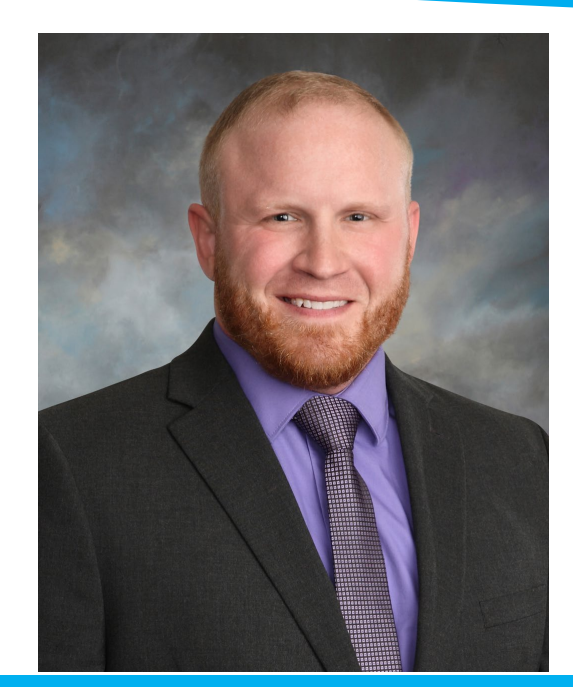

Rusty McClain Assistant General Superintendent

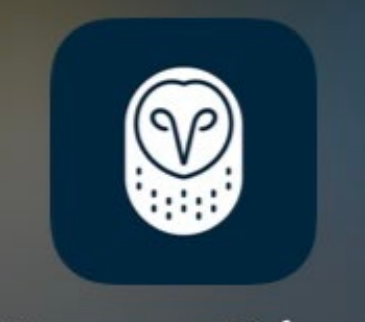

Samsara Driver

## scale

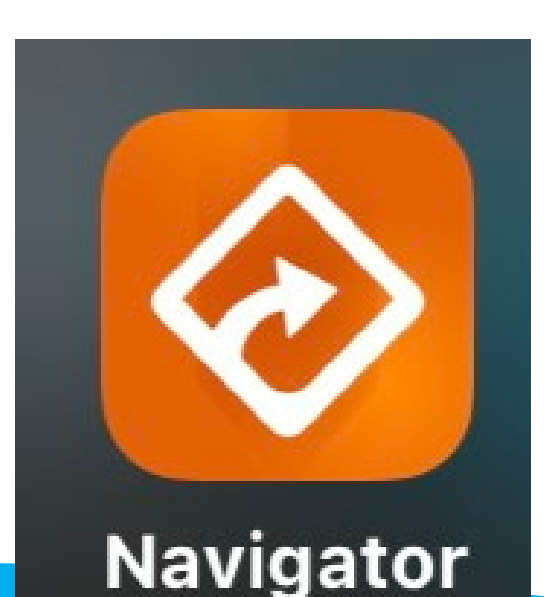

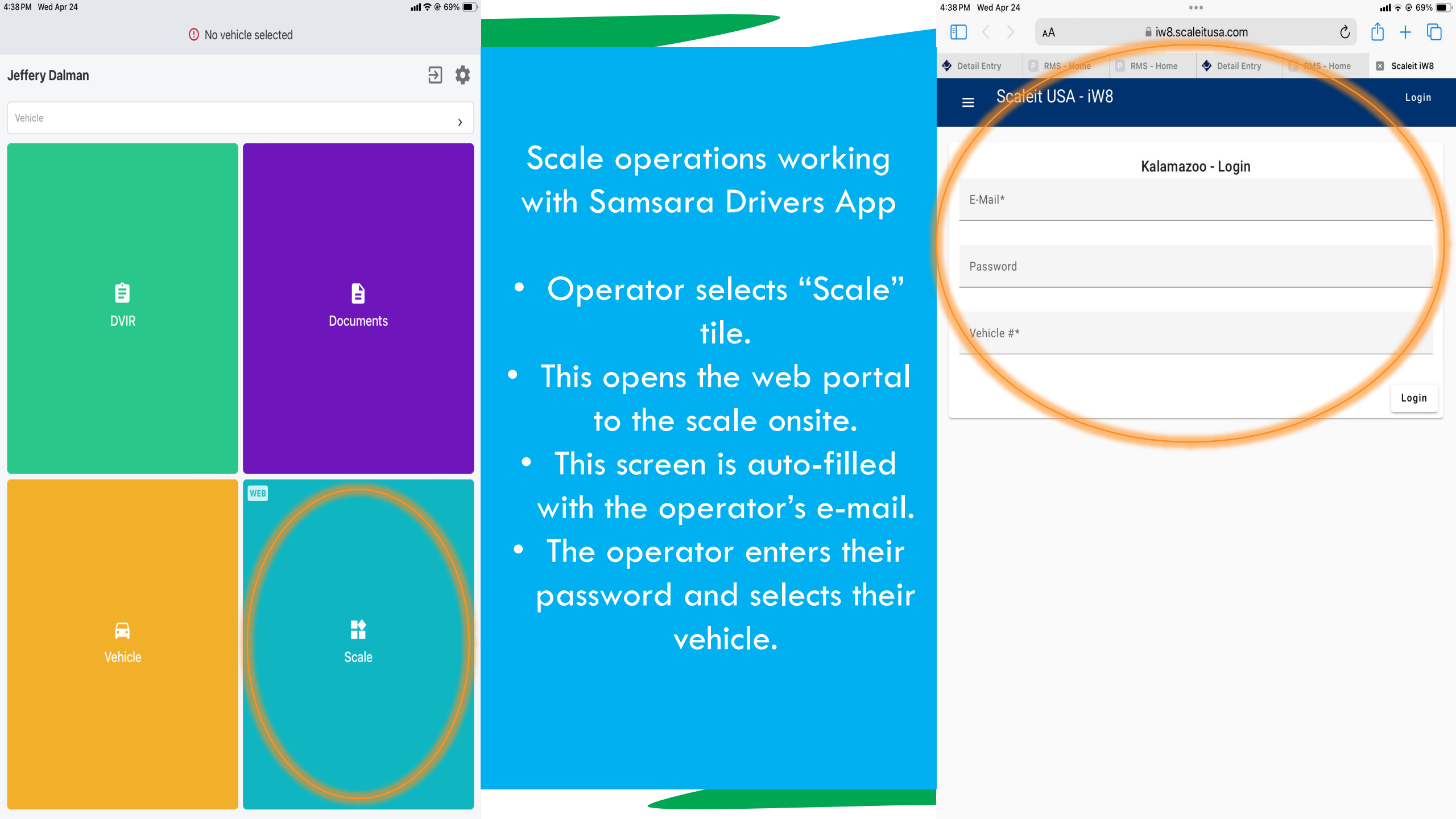

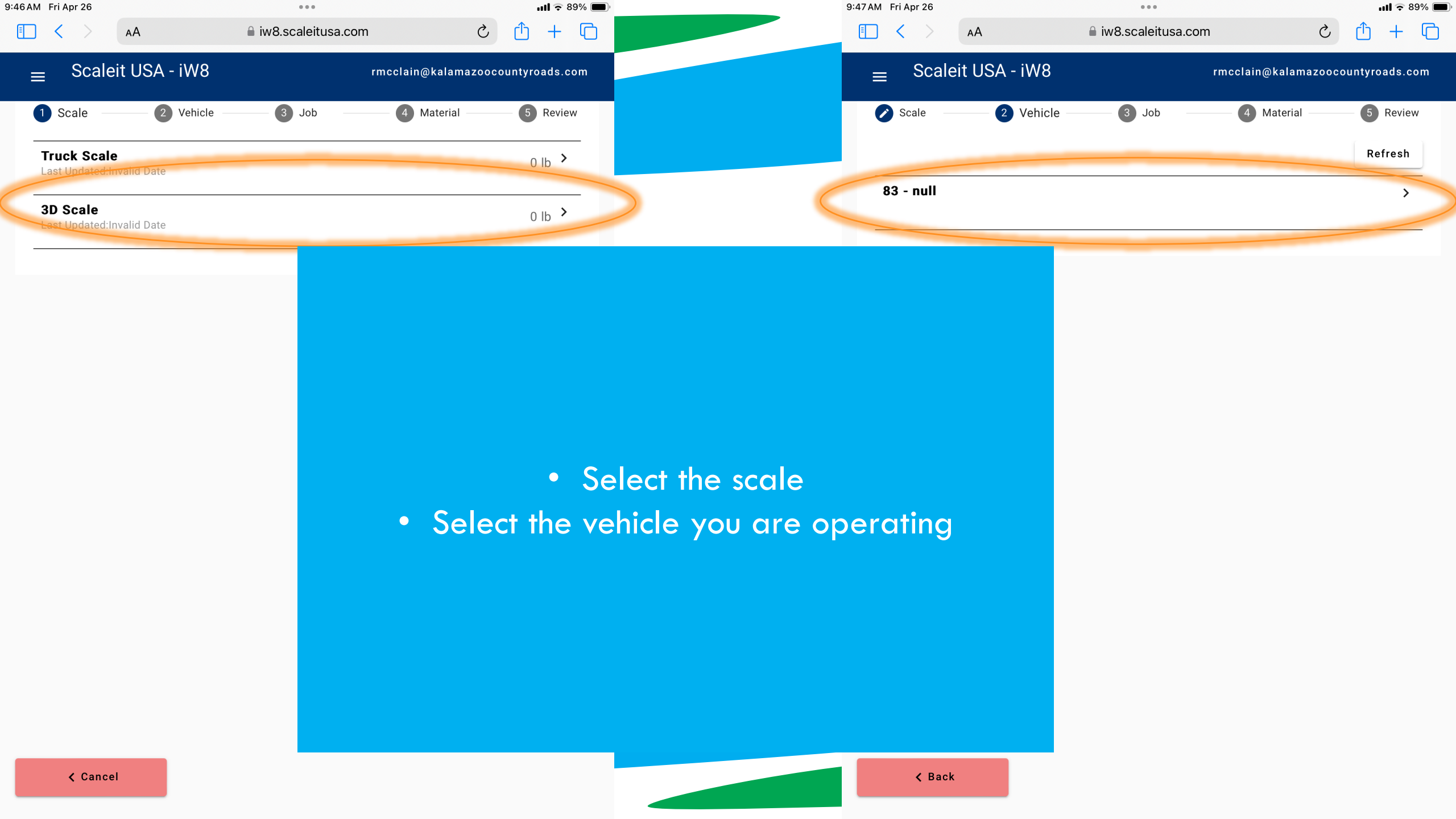

| 9:48 AM Fri Apr 26                        |                                   | <b>ull 🗢 89% </b>          | 9:48 AM Fri Apr 26 |                   | ull 🗢 89% (                       |
|-------------------------------------------|-----------------------------------|----------------------------|--------------------|-------------------|-----------------------------------|
| AA                                        | 🔒 iw8.scaleitusa.com              | c) + c)                    | II < > AA          | ,                 | com Ċ 🖞 + 🕻                       |
| ≡ Scaleit USA - iW8                       | rmcclain                          | i@kalamazoocountyroads.com | ≡ Scaleit U        | JSA - iW8         | rmcclain@kalamazoocountyroads.com |
| Scale Vehicle                             | e — 3 Job — 4                     | Material 5 Review          | Scale Scale        | - 🖉 Vehicle 🕜 Job | 4 Material 5 Review               |
| Job # (optional)<br>504-105-681226 AB Ave |                                   |                            |                    |                   | Refresh                           |
| Skip                                      |                                   | Next                       | Trap Rock CS-T     | 「(1/4")           | >                                 |
|                                           |                                   |                            | Trap Rock CS-2     | 2 (Treated 3/8")  | >                                 |
|                                           |                                   |                            | Trap Rock CS-2     | 2 (3/8")          | >                                 |
|                                           |                                   |                            | Trap Rock CM-1     | 16                | >                                 |
|                                           |                                   |                            | Sulli Hot Brine    |                   | >                                 |
|                                           | <ul> <li>Input job nur</li> </ul> | mber and location          | Sand & Salt Mix    | X                 | >                                 |
|                                           | Select mate                       | rial being scaled          | Sand - 2NS (Wi     | nter Sand)        | >                                 |
|                                           |                                   |                            |                    |                   |                                   |

| Sand - 2NS (Winter Sand)        | > |
|---------------------------------|---|
| Salt                            | > |
| Rip-Rap Limestone 8" - 16"      | > |
| Rip - Rap Limestone 1.5" - 2.5" | > |
| Slag                            | > |

\_

ull 🗢 89% 🔳 C

| 9:48 AM Fri Apr 26  |              |                       | ull 🗢 89% 🔳               |
|---------------------|--------------|-----------------------|---------------------------|
| $\blacksquare$ < >  | AА           | iw8.scaleitusa.com    | c) + c)                   |
| $\equiv$ Scale      | it USA - iW8 | rmcclain@             | )kaiamazoocountyroads.com |
| Review 8<br>Vehicle | Vehicle —    | ⊘ Job ⊘ M             | laterial 🛛 🚯 Review       |
| Job #               |              | 504-105-681226 AB Ave | 2                         |
| Material            |              | Trap Rock CS-T (1/4") |                           |
| Weight              |              | 0 lb<br>Invalid Date  | c                         |

- Review ticket for accuracy
  - Submit ticket

• Once submitted the system automatically emails the operator their scale ticket

 At the end of each day all tickets are emailed on a single sheet to designated Admin's for KIOSK review and inventory records

### **Commercial Fueling / iPad Operations**

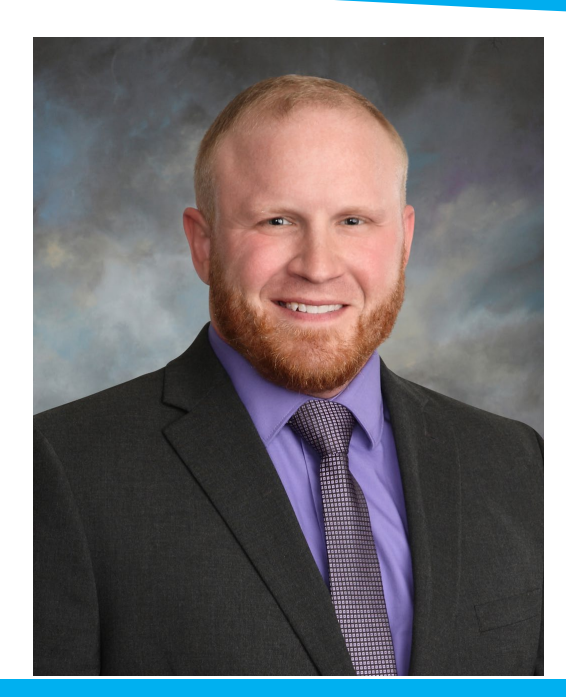

**Rusty McClain** Assistant General Superintendent

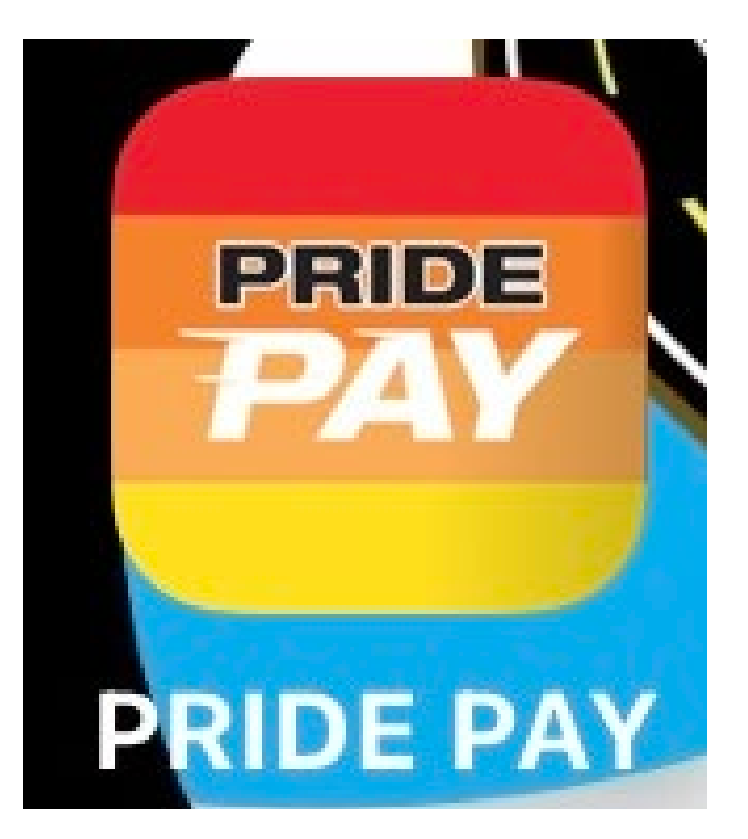

Need to be onsite for app to work.

When onsite you select "Pay at Pump"

Enter the pump number, your driver number (same as pin for card), enter the odometer # or hourmeter # and select "Activate Pump"

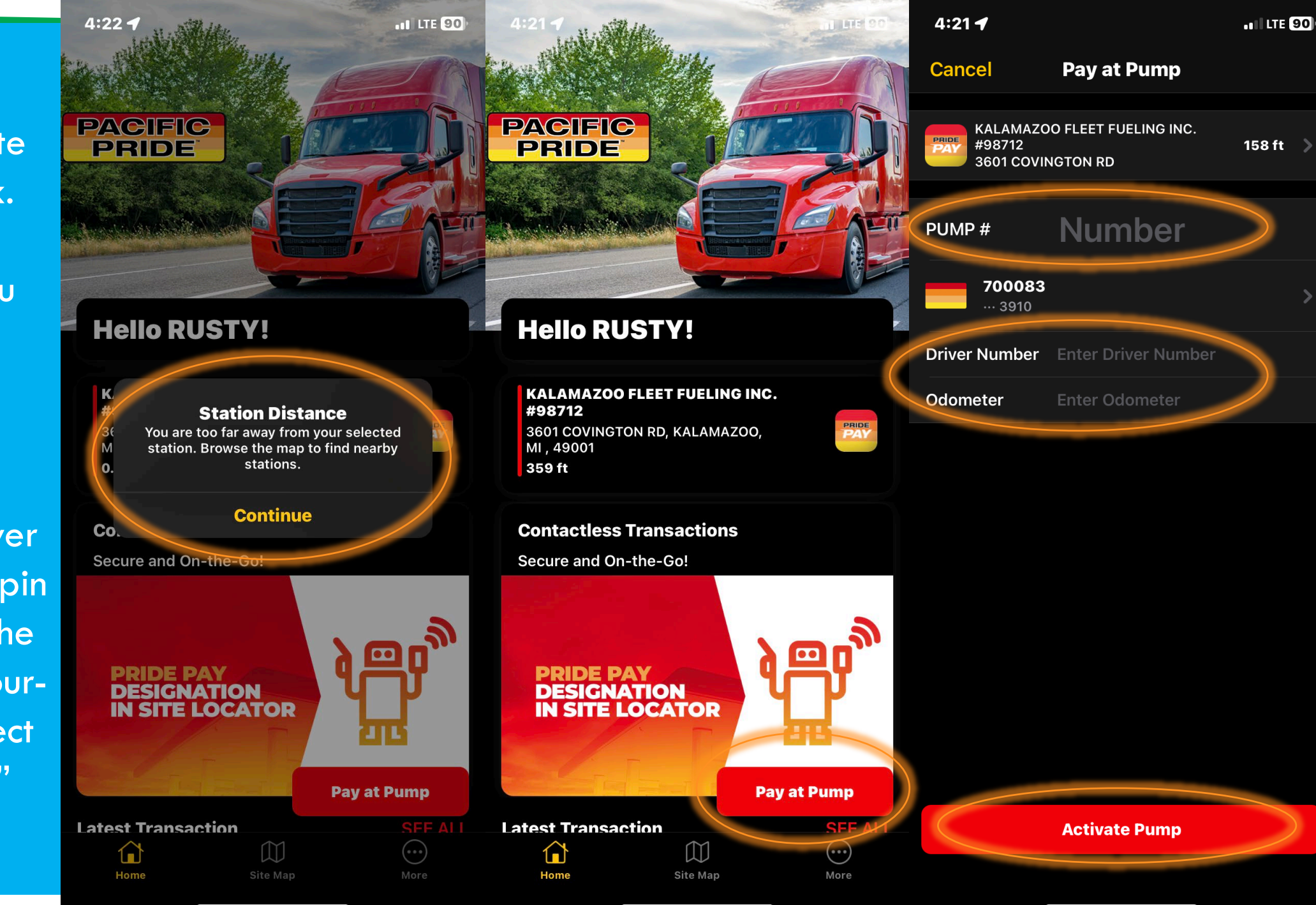

### ManageBridge Call-In System

![](_page_48_Picture_1.jpeg)

Rusty McClain Assistant General Superintendent

![](_page_48_Picture_3.jpeg)

System is used to mass-call employees to report to work.

A messaged is typed within the app for start times, shift, and what the call is for.

![](_page_49_Picture_2.jpeg)

10:55 ·II 🗢 98 Winter Maintenance 4AM... Send ?  $\leftarrow$ Standard Winter Maintenance 4AM Shift Snow Routes Bodv \* This is the Road Commission of Kalamazoo County calling you to report for your winter maintenance snow route shift. The shift is scheduled to start at: 4:00 a.m. on December 14th, 2023. Email/Fax: 2274, SMS: 0 Add Record Attachment Select an event Contacts Settings

## Select the employees needed to receive the call.

Select Send.

| 10:55            | .11 🗢 98 | 10                           |
|------------------|----------|------------------------------|
| ← Individual     | -28 Q X  | ÷                            |
| AII              | Selected | Standa                       |
| Jordan Swank     |          | Title *<br>Winter            |
| Kody Currier     |          | <sup>Body</sup> ∗<br>This is |
| Adam Crippin     |          | County<br>mainte             |
| Tom Marring      |          | sched<br>14th, 2             |
| Daniel Reeder    |          |                              |
| Jeffrey Shannon  |          | Email/F                      |
| Jeffrey Wayne    |          |                              |
| Bobby Shannon    |          | A                            |
| Cole VandyBogurt |          | Select                       |
| Dan Klok         | _        | Conta                        |
| Bill Oxx         |          | Setting                      |
| Robert Robinson  |          |                              |

.11 🗢 98 :55 Winter Maintenance 4AM... Send 2 ard r Maintenance 4AM Shift Snow Routes s the Road Commission of Kalamazoo y calling you to report for your winter enance snow route shift. The shift is uled to start at: 4:00 a.m. on December 2023. ax: 2274, SMS: 0 (†) Attachment Add Record t an event icts gs

11:05

.11 🗢 98

← Winter Maintenance 4AM Shift Sno...

![](_page_51_Figure_3.jpeg)

The system will call every 3 minutes for a half hour until the individual has responded.

![](_page_51_Figure_5.jpeg)

Notification Summary

#### .... 🔶 505

#### Alerts

ľ

Road Commission/MDOT

Kalamazoo County Consolidated Dispa

### **Active Alert**

![](_page_53_Picture_8.jpeg)

| сомѕтоск,   | , MI       | GPS S         | ource: Google |
|-------------|------------|---------------|---------------|
|             | Active     | 911 Directior | is            |
|             | Google     |               | Apple         |
|             |            |               |               |
| Supt Resp   | Supt       | Close         | TL Resp       |
| Assigned    | RM0 Onsite | RM0 Pend      | RM0 Compl     |
| Details     |            |               |               |
| Response 14 | total      |               | >             |
| Log         |            |               | >             |
|             |            |               |               |

Call Road Commission/MDOT Notify

Location 1485 N 26TH ST

Alerts

Date Apr 27, 2023 at 12:50:48 AM EDT

Personnel Map Chat

![](_page_53_Picture_14.jpeg)

Bill DeYoung General Superintendent

| Kalamazoo | County | Consolidated | Dispate |
|-----------|--------|--------------|---------|
|-----------|--------|--------------|---------|

1:50 ┥

#### Kalamazoo County Consolidated Dispatch - RCKC (11)

| load Commission/MDOT Notify<br>485 N 26TH ST   | 12:50 AM<br>4/27 | > |
|------------------------------------------------|------------------|---|
| <b>raffic Hazard</b><br>485 N 26TH ST          | 10:53 PM<br>4/26 | > |
| Ink Accident<br>900 I-94 EBD                   | 5:19 PM<br>4/25  | > |
| <b>'raffic Hazard</b><br>SPRINKLE RD & GULL RD | 7:35 AM<br>4/24  | > |
| WI/OUID<br>IANDIGO AVE & S 23RD ST             | 3:20 AM<br>4/22  | > |
| <b>'I - Entrapment</b><br>42ND ST & E B AVE    | 7:47 AM<br>4/19  | > |

![](_page_53_Picture_19.jpeg)

Alerts come from Kalamazoo County Consolidated Dispatch (Dispatch) and are pushed to RCKC via "Active Alert" app.

Alerts not yet reviewed are displayed with an 0 icon. Once reviewed the icon disappears.

![](_page_54_Picture_2.jpeg)

Alerts are time stamped along with the location of the call.

| 1:50 🗲                                             | .111 🗢 495       |
|----------------------------------------------------|------------------|
| Alerts                                             |                  |
| Kalamazoo County Consolidated Dispatch             |                  |
| Kalamazoo County Consolidated Dispatch - RCKC (11) |                  |
| Road Commission/MDOT Notify                        | 12:50 AM         |
| 1485 N 26TH ST                                     | 4/27 >           |
| Traffic Hazard     1485 N 26TH ST                  | 10:53 PM<br>4/26 |
| Unk Accident                                       | 5:19 PM          |
| 7900 I-94 EBD                                      | 4/25             |
| Traffic Hazard                                     | 7:35 AM          |
| N SPRINKLE RD & GULL RD                            | 4/24             |
| OWI/OUID                                           | 3:20 AM          |
| MANDIGO AVE & S 23RD ST                            | 4/22             |
| <b>PI – Entrapment</b>                             | 7:47 AM          |
| N 42ND ST & E B AVE                                | 4/19             |
| <b>Traffic Hazard</b>                              | 2:45 PM          |
| N 2ND ST & W G AVE                                 | 4/16             |
| <b>Traffic Hazard</b>                              | 10:57 AM         |
| 3920 S SPRINKLE RD                                 | 4/16             |
| Traffic Hazard                                     | 1:20 AM          |
| 6956 E AB AVE                                      | 4/16             |
| Assist Fire Dept                                   | 12:24 AM         |
| 6956 E AB AVE                                      | 4/16             |
| PI - Confirmed Injuries                            | 5:10 PM<br>4/13  |
|                                                    |                  |
| Alerts Personnel Map Chat                          | کې<br>Settings   |

When an emergency is pushed from Dispatch to RCKC, all devices will give an audible tone.

Night shift Team Leaders monitor and respond to these calls. The Team Leaders will use the appropriate tabs to assign an RMO to a call.

Dispatch utilizes Active Alert to submit roads with icy conditions, Fire Department Assist calls, Signs, etc.

| 1:50 🕇                                             |                    |
|----------------------------------------------------|--------------------|
| Alerts                                             | ľ                  |
| Kalamazoo County Consolidated Dispatch             |                    |
| Kalamazoo County Consolidated Dispatch - RCKC (11) |                    |
| Road Commission/MDOT Notify<br>1485 N 26TH ST      | 12:50 AM<br>4/27   |
| Traffic Hazard     1485 N 26TH ST                  | 10:53 PM<br>4/26 > |
| <b>Unk Accident</b><br>7900 I-94 EBD               | 5:19 PM<br>4/25    |
| <b>Traffic Hazard</b><br>N SPRINKLE RD & GULL RD   | 7:35 AM<br>4/24    |
| OWI/OUID<br>MANDIGO AVE & S 23RD ST                | 3:20 AM<br>4/22    |
| <b>PI - Entrapment</b><br>N 42ND ST & E B AVE      | 7:47 AM<br>4/19    |
| <b>Traffic Hazard</b><br>N 2ND ST & W G AVE        | 2:45 PM<br>4/16    |
| <b>Traffic Hazard</b><br>3920 S SPRINKLE RD        | 10:57 AM<br>4/16   |
| Traffic Hazard                                     | 1:20 AM<br>4/16    |
| Assist Fire Dept                                   | 12:24 AM<br>4/16   |
| PI - Confirmed Injuries                            | 5:10 PM<br>4/13    |
|                                                    |                    |
|                                                    |                    |
| Alerts Personnel Map Chat                          | کی<br>Settings     |
|                                                    |                    |
| 6                                                  |                    |

![](_page_56_Picture_0.jpeg)

### Selecting a call shows the details

- What type of call – "Traffic Hazard"
- Location "6596 E AB Ave

Scrolling down you can see the report description.

 "Per Consumers, Large maple across the roadway. Will have wires tended for safe removal."

| 3:15                                                                                                    |                                     |          |           |  |  |  |
|----------------------------------------------------------------------------------------------------|-------------------------------------|----------|-----------|--|--|--|
| Alerts                                                                                                    | Traffic                             | Hazard   | Edit      |  |  |  |
|                                                                                                    |                                     |          |           |  |  |  |
| Supt Resp                                                                                                    | Supt                                | Close    | TL Resp   |  |  |  |
| Assigned                                                                                                    | RM0 Onsite                          | RM0 Pend | RMO Compl |  |  |  |
| Details                                                                                                    |                                     |          |           |  |  |  |
| Response 10                                                                                                    | total                               |          | >         |  |  |  |
| Log                                                                                                    |                                     |          | >         |  |  |  |
| Call Tr                                                                                                    | affic Hazard                        |          |           |  |  |  |
| Location 6956 E AB AVE                                                                                                    |                                     |          |           |  |  |  |
| Date Ap                                                                                                    | Date Apr 16, 2023 at 1:20:14 AM EDT |          |           |  |  |  |
| Active911 # 39                                                                                                    | Active911 # 390880006               |          |           |  |  |  |
| GPS 42                                                                                                    | GPS 42.412144, -85.495132           |          |           |  |  |  |
|                                                                                                    |                                     |          |           |  |  |  |
| PER CONSUMERS LARGE MAPLE ACROSS THE<br>ROADWAY<br>WILL HAVE WIRES TENDED FOR SAFE REMOVAL<br>Richland Twp 6<br>N 28TH ST N 29TH ST |                                     |          |           |  |  |  |
|                                                                                                    |                                     |          | ې<br>مې   |  |  |  |
| Alerts                                                                                                    |                                     |          | Settings  |  |  |  |
|                                                                                                    |                                     |          |           |  |  |  |

Utilizing the tabs that have been pre-determined by RCKC, the Superintendent on call will select:

• "Supt Resp"

Indicating to others that the call has been acknowledged. Once the Superintendent has RMO responding to said call they will select:

"Assigned"

Indicating to the RCKC Team the call has a response in process.

![](_page_57_Picture_5.jpeg)

| 6:18                                                                                                    |             |           |              |               |                      |
|----------------------------------------------------------------------------------------------------|-------------|-----------|--------------|---------------|----------------------|
| <section-header>✓ raffic HazardLogCompositionParageParageMarageParageMarage<!--</th--><th>6:18</th><th></th><th></th><th>•1</th><th>i 🗢 100<sup>,</sup></th></section-header>                                                                                                    | 6:18        |           |              | •1            | i 🗢 100 <sup>,</sup> |
| P/29/23         105:53 AM       RECEIVED         105:53 AM       PROCES         105:53 AM       PROCES         105:57 AM       SENT         106:04 AM       Supt Resp.       Rusty McClain         106:04 AM       Supt Resp.       Rusty McClain         107:04 AM       Supt Resp.       Rusty McClain         107:04 AM       Supt Refp.       Joseph Welborn         13302 AM       Watch       James Brown         13302 AM       Watch       Joanna Johnson         13304 AM       Watch       Joanna Johnson         13332 AM       Watch       Joanna Johnson         13338 AM       RMO Co       Joanna Johnson         13338 AM       RMO Co       Joanna Johnson         13338 AM       RMO Co       James Brown         13730 AM       RMO Co       James Brown         13730 AM       Rusty Clo       Rusty McClain         13740 AM       Supt Clo       Rusty McClain         13730 AM       Watch       Tara Hendricks         PL       Seconel       King         13338 AM       Watch       Tara Hendricks         King       King       King         K                                                                                                    | Traffic     | Hazard    | Log          |               | ப்                   |
| <ul> <li>Tiobista M. RECEIVED</li> <li>Tiobista M. PROCES</li> <li>Tiobista M. PROCES</li> <li>Tiobista M. SENT</li> <li>Tiobista M. Sent</li> <li>Rusty McClain</li> <li>Tiobista AM. Supt Resp. Rusty McClain</li> <li>Tiobista AM. Supt Resp. Rusty McClain</li> <li>Tiobista AM. Watch Bill Oxt</li> <li>Tiotica AM. Watch Bill Oxt</li> <li>Tiotica AM. Watch James Brown</li> <li>Tiotica AM. Watch James Brown</li> <li>Tiotica AM. Watch Bill DeYoung</li> <li>Tide AM. Watch Bill DeYoung</li> <li>Tide AM. Supt Clo Rusty McClain</li> <li>Tide AM. Supt Clo Rusty McClain</li> <li>Tide AM. Supt Clo Rusty McClain</li> <li>Tide AM. Supt Clo Rusty McClain</li> <li>Tide AM. Supt Clo Rusty McClain</li> <li>Tide AM. Supt Clo Rusty McClain</li> <li>Tide AM. Supt Clo Rusty McClain</li> <li>Tide AM. Supt Clo Rusty McClain</li> <li>Tide AM. Supt Clo Rusty McClain</li> <li>Tide AM. Supt Clo Rusty McClain</li> <li>Tide AM. Supt McClain</li> <li>Tide AM. Supt McCl</li></ul> | 7/29/23     |           |              |               |                      |
| 7:05:53 AMPROCES7:05:57 AMSENT7:06:14 AMSupt Resp7:06:14 AMSupt Resp7:06:14 AMSupt Resp7:06:14 AMSupt Resp7:07:34 AMAssigned7:09:34 AMWatch9:09:34 AMWatch9:09:34 AMWatch9:09:34 AMWatch9:09:34 AMWatch9:09:34 AMWatch9:09:34 AMWatch9:09:34 AMWatch9:09:34 AMWatch9:09:34 AMWatch9:09:34 AMWatch9:09:34 AMWatch9:09:34 AMWatch9:09:34 AMWatch9:09:34 AMWatch9:09:34 AMWatch9:09:34 AMWatch9:09:34 AMWatch9:09:34 AMWatch9:09:36 AMRMO Co9:09:36 AMSupt Clo9:09:36 AMWatch9:19:30:36 AMWatch9:19:30:36 AM<                                                                                                    | 7:05:53 AM  | RECEIVED  |              |               |                      |
| 1:05:57 AMSENT1:06:04 AMwatchRusty McClain1:06:14 AMSupt RespRusty McClain1:06:14 AMAssignedRusty McClain1:09:34 AMwatchBill 0x1:11:02 AMwatchJoseph Welborn1:13:02 AMwatchJames Brown1:11:04 MwatchJoseph Welborn1:13:02 AMwatchJoseph Welborn1:13:02 AMwatchBill 0x21:11:04 MwatchJoseph Welborn1:13:05 AMRMO CoJoseph Welborn1:53:36 AMRMO CoJoseph Welborn1:53:36 AMRMO CoJoseph Welborn1:51:36 AMSupt CloRusty McClain1:07:40 AMSupt CloRusty McClain1:07:40 AMSupt CloRusty McClain1:07:40 AMSupt CloRusty McClain1:07:40 AMSupt CloRusty McClain1:07:40 AMSupt CloRusty McClain1:07:40 AMSupt CloRusty McClain1:07:40 AMSupt CloRusty McClain1:07:40 AMSupt CloRusty McClain1:07:40 AMSupt CloRusty McClain1:07:40 AMSupt CloRusty McClain1:07:40 AMSupt CloRusty McClain1:07:40 AMSupt CloRusty McClain1:07:40 AMSupt CloRusty McClain1:07:40 AMSupt CloClo1:08:40 AMMachTara Hendricks1:09:40 AMSupt MachSu                                                                                                    | 7:05:53 AM  | PROCES    |              |               |                      |
| 7.06:04 AM watch Rusty McCtain   7.06:14 AM Assigned Rusty McCtain   7.06:14 AM Assigned Rusty McCtain   7.07:44 AM Assigned Rusty McCtain   7.09:34 AM watch Joseph Welborn   7.13:02 AM watch James Brown   7.17:30 AM RMO On James Brown   7.36:46 AM watch Joseph Welborn   7.36:46 AM watch Joseph Welborn   7.45:27 AM watch Joseph Welborn   7.33:36 AM RMO Co Joseph Welborn   7.33:36 AM RMO Co Joseph Welborn   7.97:40 AM Supt Clo Rusty McCtain   9.07:40 AM Supt Clo Rusty McCtain   9.07:40 AM Supt Clo Rusty McCtain   9.07:40 AM Supt Clo Rusty McCtain   9.07:40 AM Supt Clo Rusty McCtain   9.07:40 AM Supt Clo Rusty McCtain   9.07:40 AM Supt Clo Rusty McCtain   9.07:40 AM Supt Clo Rusty McCtain   9.07:40 AM Supt Clo Rusty McCtain   9.07:40 AM Supt Clo Rusty McCtain   9.07:40 AM Supt Clo Rusty McCtain   9.07:40 AM Supt Clo Rusty McCtain   9.07:40 AM Supt Clo Supt Clo   8.00 Co Supt Clo Supt Clo   9.00 Co Supt Clo Supt Clo   9.00 Co Supt Clo <td< th=""><th>7:05:57 AM</th><th>SENT</th><th></th><th></th><th></th></td<>                                                                                                    | 7:05:57 AM  | SENT      |              |               |                      |
| Provint Adm Supt Resp. Rusty McClain   Provint Adm Watch Joseph Welborn   Priving Adm Watch James Brown   Priving Adm Watch James Brown   Priving Adm Watch James Brown   Priving Adm Watch Joseph Welborn   Priving Adm Watch James Brown   Priving Adm Watch Joseph Welborn   Priving Adm Watch Joseph Welborn   Priving Adm Watch Joseph Welborn   Priving Adm Watch Joseph Welborn   Priving Adm RMO Co Joseph Welborn   Priving Adm RMO Co Joseph Welborn   Priving Adm Supt Clo Rusty McClain   Priving Adm Supt Clo Rusty McClain   Priving Adm Supt Clo Rusty McClain   Priving Adm Supt Clo Rusty McClain   Priving Adm Supt Clo Rusty McClain   Priving Adm Supt Clo Rusty McClain   Priving Adm Supt Clo Rusty McClain   Priving Adm Supt Clo Rusty McClain   Priving Adm Supt Clo Rusty McClain   Priving Adm Supt Clo Rusty McClain   Priving Adm Supt Clo Rusty McClain   Priving Adm Supt Clo Supt Clo   Priving Adm Supt Clo Supt Clo   Priving Adm Supt Clo Supt Clo   Priving Adm Supt Clo                                                                                                    | 7:06:04 AM  | watch     | Rusty McCla  |               |                      |
| ProbabilityAssigned<br>Watch<br>Watch<br>Signed<br>Joseph Welborn7.1302 AM<br>Mission<br>Match<br>Mission<br>Match<br>Mission<br>Match<br>Match<br>Matc                                                                                                    | 7:06:14 AM  | Supt Resp | Rusty McClai | in            |                      |
| 7.09:34 AM watch Joseph Welborn   7.13:02 AM watch James Brown   7.17:16 AM watch James Brown   7.17:30 AM RMO On James Brown   7.36:46 AM watch Vill Engel   7.44:49 AM watch Joseph Welborn   7.45:27 AM watch Bill DeYoung   7.45:27 AM watch Joseph Welborn   7.53:36 AM RMO Co Joseph Welborn   7.53:36 AM RMO Co James Brown   9.07:40 AM Supt Clo Rusty McClain   9.07:41 AM Supt Clo Rusty McClain   9.07:41 AM Supt Clo Rusty McClain   9.07:43 AM watch Tara Hendricks                                                                                                    | 7:06:14 AM  | Assigned  | Rusty McClai |               |                      |
| 7:13:02 AM watch Bill 0xx   7:17:16 AM watch James Brown   7:17:30 AM RM0 On James Brown   7:36:46 AM watch Vill Engel   7:44:49 AM watch Joanna Johnson   7:45:27 AM watch Bill DeYoung   7:48:28 AM RMO Co Joseph Welborn   7:53:36 AM RMO Co James Brown   9:07:40 AM Supt Clo Rusty McClain   9:07:41 AM Supt Clo Rusty McClain   9:07:41 AM Supt Clo Rusty McClain   9:07:41 AM Supt Clo Rusty McClain   9:07:41 AM Supt Clo Rusty McClain   9:07:41 AM Supt Clo Rusty McClain   9:07:41 AM Supt Clo Rusty McClain   9:07:41 AM Supt Clo Rusty McClain   9:07:41 AM Supt Clo Rusty McClain   9:07:41 AM Supt Clo Rusty McClain   9:07:41 AM Supt Clo Rusty McClain   9:07:41 AM Supt Clo Rusty McClain   9:07:41 AM Supt Clo Co   8:00 Supt Clo Co   9:07:40 Watch Tara Hendricks                                                                                                    | 7:09:34 AM  | watch     | Joseph Welb  | orn           |                      |
| <ul> <li>Yin Yin A Markin Kangan Sama Sama Sama Sama Sama Sama Sama Sa</li></ul>                                                                                                    | 7:13:02 AM  | watch     | Bill Oxx     |               |                      |
| <ul> <li>7:17:30 AM RMO On James Brown</li> <li>7:36:46 AM watch Will Engel</li> <li>7:44:49 AM watch Joanna Johnson</li> <li>7:45:27 AM watch Bill DeYoung</li> <li>7:48:28 AM RMO Co Joseph Welborn</li> <li>7:53:36 AM RMO Co James Brown</li> <li>9:07:40 AM Supt Clo Rusty McClain</li> <li>9:07:41 AM Supt Clo Rusty McClain</li> <li>9:07:41 AM Supt Clo Rusty McClain</li> <li>9:07:43:36 AM watch Tara Hendricks</li> </ul>                                                                                                    | 7:17:16 AM  | watch     | James Brow   | n             |                      |
| <ul> <li>7:36:46 AM watch Will Engel</li> <li>7:44:49 AM watch Joanna Johnson</li> <li>7:45:27 AM watch Bill DeYoung</li> <li>7:48:28 AM RMO Co Joseph Welborn</li> <li>7:53:36 AM RMO Co James Brown</li> <li>9:07:40 AM Supt Clo Rusty McClain</li> <li>9:07:40 AM Supt Clo Rusty McClain</li> <li>9:07:41 AM Supt Clo Rusty McClain</li> <li>9:07:43:36 AM watch Tara Hendricks</li> </ul>                                                                                                    | 7:17:30 AM  | RM0 0n    | James Brow   | n             |                      |
| 7:44:49 AM watch Joanna Johnson   7:45:27 AM watch Bill DeYoung   7:48:28 AM RMO Co Joseph Welborn   7:53:36 AM RMO Co James Brown   9:07:40 AM Supt Clo Rusty McClain   9:07:41 AM Supt Clo Rusty McClain   8/1/23 11:33:36 AM watch Tara Hendricks                                                                                                    | 7:36:46 AM  | watch     | Will Engel   |               |                      |
| 7:45:27 AM watch Bill DeYoung   7:43:28 AM RMO Co Joseph Welborn   7:53:36 AM RMO Co James Brown   9:07:40 AM Supt Clo Rusty McClain   9:07:41 AM Supt Clo Rusty McClain   9:07:41 AM Supt Clo Rusty McClain   9:07:43 AM Supt Clo Rusty McClain   9:07:40 AM Supt Clo Rusty McClain   9:07:41 AM Supt Clo Rusty McClain   9:07:41 AM Supt Clo Rusty McClain   9:07:41 AM Supt Clo Rusty McClain   9:07:41 AM Supt Clo Rusty McClain   9:07:423 Intervention (State State                                                                                                    | 7:44:49 AM  | watch     | Joanna John  | son           |                      |
| 7:48:28 AM RMO Co Joseph Welborn   7:53:36 AM RMO Co James Brown   9:07:40 AM Supt Clo Rusty McClain   9:07:41 AM Supt Clo Rusty McClain   9:07:41 AM Supt Clo Rusty McClain   11:33:36 AM watch Tara Hendricks                                                                                                    | 7:45:27 AM  | watch     | Bill DeYoung |               |                      |
| <ul> <li>7:53:36 AM RMO Co James Brown</li> <li>9:07:40 AM Supt Clo Rusty McClain</li> <li>9:07:41 AM Supt Clo Rusty McClain</li> <li>8/1/23</li> <li>11:33:36 AM watch Tara Hendricks</li> </ul>                                                                                                    | 7:48:28 AM  | RMO Co    | Joseph Welb  | orn           |                      |
| 9:07:40 AM Supt Clo Rusty McClain<br>9:07:41 AM Supt Clo Rusty McClain<br>8/1/23<br>11:33:36 AM watch Tara Hendricks<br>Watch Fara Hendricks<br>Fersonnel Map Chat Strings                                                                                                    | 7:53:36 AM  | RMO Co    | James Brow   | n             |                      |
| 9:07:41 AM Supt Clo Rusty McClain<br>8/1/23<br>11:33:36 AM watch Tara Hendricks<br>Alerts Personnel Map Chat Settings                                                                                                    | 9:07:40 AM  | Supt Clo  | Rusty McClai | in            |                      |
| 8/1/23         11:33:36 AM       watch       Tara Hendricks         Image: State of the state of the state of th                                                                          | 9:07:41 AM  | Supt Clo  | Rusty McClai | in            |                      |
| 8/1/23<br>11:33:36 AM watch Tara Hendricks<br>Alerts Personnel Map Chat Settings                                                                                                    |             |           |              |               |                      |
| 11:33:36 AM watch     Iara Hendricks       Image: Alerts     Image: Alerts                                                                                                    | 8/1/23      |           |              |               |                      |
| Alerts Personnel Map Chat Settings                                                                                                    | 11:33:36 AM | watch     | Tara Hendric | :ks           |                      |
| Alerts Personnel Map Chat Settings                                                                                                    |             |           |              |               |                      |
| Alerts Personnel Map Chat Settings                                                                                                    |             |           |              |               |                      |
| Alerts Personnel Map Chat Settings                                                                                                    |             |           |              |               |                      |
| Alerts Personnel Map Chat Settings                                                                                                    |             |           |              |               |                      |
| Alerts Personnel Map Chat Settings                                                                                                    |             |           |              |               |                      |
| Alerts Personnel Map Chat Settings                                                                                                    |             |           |              |               |                      |
| Alerts Personnel Map Chat Settings                                                                                                    |             |           |              |               |                      |
| Alerts Personnel Map Chat Settings                                                                                                    |             |           |              |               |                      |
| Alerts Personnel Map Chat Settings                                                                                                    |             |           |              |               |                      |
| Alerts Personnel Map Chat Settings                                                                                                    |             |           |              |               |                      |
| Alerts Personnel Map Chat Settings                                                                                                    | <u> </u>    | 29 Rg     | (*)          | $\mathcal{L}$ | ζζζ.                 |
|                                                                                                    | Alerts      | Personnel | Мар          | Chat          | ్రు<br>Settings      |
|                                                                                                    |             |           |              |               |                      |
| 6                                                                                                    |             |           |              |               |                      |
|                                                                                                    |             |           | 100          |               |                      |

Once the RMOs are onsite for the call they will select:

• "RMO Onsite"

Indicating to the Superintendent they are in process of clearing the call.

If multiple calls are reported and a tree has wires in it the RMO would select:

"RMO Pend"

Indicating to the RCKC Team the call was reviewed but is not able to be completed at this time.

If the tree was able to be addressed( the RMO would select:

• "RMO Compl"

Indicating to the Superintendent the work is complete and the road is open for safe travel.

| 3:15                          |                  | 비 중 925                          |  |
|-------------------------------|------------------|----------------------------------|--|
| Alerts                        | Traffic Haz      | ard Edit                         |  |
| 6956 E AB AVE<br>RICHLAND, MI | Active911 D      | GPS Source: Google<br>Directions |  |
| C Goo                         | 🖸 Google 🚺 Apple |                                  |  |
| Supt Resp                     | Supt Close       | e TL Resp                        |  |
| Assigned RM                   | 0 Onsite RM      | iû Pend RMO Compl                |  |

| 6:18       |           |                | •••1 🗢 10 |
|------------|-----------|----------------|-----------|
| Traffic    | Hazard    | Log            | <u>۲</u>  |
| 7/29/23    |           |                |           |
| 7:05:53 AM | RECEIVED  |                |           |
| 7:05:53 AM | PROCES    |                |           |
| 7:05:57 AM | SENT      |                |           |
| 7:06:04 AM | watch     | Rusty McClain  |           |
| 7:06:14 AM | Supt Resp | Rusty McClain  |           |
| 7:06:14 AM | Assigned  | Rusty McClain  |           |
| 7:09:34 AM | watch     | Joseph Welborn |           |
| 7:13:02 AM | watch     | Bill Oxx       |           |
|            | watch     | James Brown    |           |
| 7:17:30 AM | RM0 0n    | James Brown    |           |
| 7:36:46 AM | watch     | Will Engel     |           |
| 7:44:49 AM | watch     | Joanna Johnson |           |
| 7:45:27 AM | watch     | Bill DeYoung   |           |
| 7:48:28 AM | RM0 Co    | Joseph Welborn |           |
| 7:53:36 AM | RMO Co    | James Brown    |           |
| 9:07:40 AM | Supt Clo  | Rusty McClain  |           |

| AM | Supt Clo | Ru |
|----|----------|----|
|    |          |    |

8/1/23 11:33:36 AM watch

Tara Hendricks

sty McClain

![](_page_58_Picture_14.jpeg)

![](_page_58_Picture_15.jpeg)

Once the RMO have selected "RMO Compl" the Superintendent knows the road is open for travel and will select:

• "Supt Close"

All Active Alert calls are monitored and logged into Precision as an open Service Request with the date, time, location, etc. This is to track any additional follow-up beyond the emergency.

When the Active Alert call is *"Supt Close"* by a Superintendent, the Service Request will also be closed in Precision.

![](_page_59_Figure_4.jpeg)

| <b>&lt;</b> Traffic Hazard Log |           |                |  |  |  |
|--------------------------------|-----------|----------------|--|--|--|
| 7/29/23                        |           |                |  |  |  |
| 7:05:53 AM                     | RECEIVED  |                |  |  |  |
| 7:05:53 AM                     | PROCES    |                |  |  |  |
| 7:05:57 AM                     | SENT      |                |  |  |  |
| 7:06:04 AM                     | watch     | Rusty McClain  |  |  |  |
| 7:06:14 AM                     | Supt Resp | Rusty McClain  |  |  |  |
| 7:06:14 AM                     | Assigned  | Rusty McClain  |  |  |  |
| 7:09:34 AM                     | watch     | Joseph Welborn |  |  |  |
| 7:13:02 AM                     | watch     | Bill Oxx       |  |  |  |
| 7:17:16 AM                     | watch     | James Brown    |  |  |  |
| 7:17:30 AM                     | RM0 0n    | James Brown    |  |  |  |
| 7:36:46 AM                     | watch     | Will Engel     |  |  |  |
| 7:44:49 AM                     | watch     | Joanna Johnson |  |  |  |
| 7:45:27 AM                     | watch     | Bill DeYoung   |  |  |  |
| 7:48:28 AM                     | RMO Co    | Joseph Welborn |  |  |  |
| 7:53:36 AM                     | RMO Co    | James Brown    |  |  |  |
| 9:07:40 AM                     | Supt Clo  | Rusty McClain  |  |  |  |
| 9:07:41 AM                     | Supt Clo  | Rusty McClain  |  |  |  |

#### 8/1/23

Alerts

6:18

11:33:36 AM watch

Personnel

Tara Hendricks

![](_page_59_Picture_9.jpeg)

![](_page_59_Picture_10.jpeg)

Û

|   |                                                                                                    | 1:50 <b>4</b>                                      | ·III 🗢 494       |
|---|----------------------------------------------------------------------------------------------------|----------------------------------------------------|------------------|
| Ċ | Active Alert has made calls from Dispatch more streamlined, efficient and timely. GPS locations assist in determining locations both during normal business hours and into the evening             | Alerts                                             |                  |
|   | determining locations both doring formal bosiness hoors and into the evening.                                                                                                    | Kalamazoo County Consolidated Dispatch             |                  |
|   |                                                                                                    | Kalamazoo County Consolidated Dispatch - RCKC (11) |                  |
|   | telephone call to the RCKC Superintendent on call.                                                                                                    | Road Commission/MDOT Notify 1485 N 26TH ST         | 12:50 AM<br>4/27 |
|   |                                                                                                    | Traffic Hazard<br>1485 N 26TH ST                   | 10:53 PM<br>4/26 |
|   | The reporting features and mapping of the system assist in sharing data on the number of issues in public service we respond to and timelines of response. This may also assist with legal claims. | <b>Unk Accident</b><br>7900 I-94 EBD               | 5:19 PM<br>4/25  |
|   |                                                                                                    | <b>Traffic Hazard</b><br>N SPRINKLE RD & GULL RD   | 7:35 AM<br>4/24  |
| B | Dispatch has also appreciated this partnership; Dispatch and the RCKC have a Memorandum of Understanding and they agreed to cover the cost of the program and ongoing maintenance of up to 40      | OWI/OUID<br>MANDIGO AVE & S 23RD ST                | 3:20 AM<br>4/22  |
|   | RCKC users.                                                                                                    | <b>PI – Entrapment</b><br>N 42ND ST & E B AVE      | 7:47 AM<br>4/19  |
|   | "When we're assigning [fallen trees in the<br>road] a lot of times it's in a storm situation                                                                                                    | <b>Traffic Hazard</b><br>N 2ND ST & W G AVE        | 2:45 PM<br>4/16  |
|   | where we're getting inundated with calls, so the                                                                                                    | <b>Traffic Hazard</b><br>3920 S SPRINKLE RD        | 10:57 AM<br>4/16 |
|   | Iast thing [dispatch staff] needs to do is stop                                                                                                    | Traffic Hazard<br>6956 E AB AVE                    | 1:20 AM<br>4/16  |
|   | [Active911] allows them just to put a unit on                                                                                                    | Assist Fire Dept<br>6956 E AB AVE                  | 12:24 AM<br>4/16 |
|   | the actual call for service and then they don't                                                                                                    | PI - Confirmed Injuries<br>370 E U AVE             | 5:10 PM<br>4/13  |
|   | have to do anything else with it after that, so<br>they can continue taking calls instead of making                                                                                                |                                                    |                  |
|   | cuis, sula victoria Rose from Dispatch.                                                                                                    | Alerts Personnel Map Chat                          | کې<br>Settings   |

# RCKC Team Porta

#### **Employee Information**

#### Forms

Safety

Resources

Training

Communications

Collapse All | Expand All | Sign Off

![](_page_62_Picture_8.jpeg)

Bill DeYoung General Superintendent

#### = Forms

- 2023 Form W-4.pdf
- Michigan W-4
- RCKC Connect Internal Contact Form.pdf
- AUTHORIZATION FOR TIME OFF-CBA-03.20.23.pdf
- <u>Request for Equipment Evaluation-Fillable\_1.pdf</u>
- Apprentice Hour Template Fillable.pdf
- Truck Detailing Checklist.pdf
- Property Damage Accident and Work Related Injury Report-06.20.pdf

#### Safety

#### Manuals

- RCKC Winter Operations Field Training Manual.pdf
- 2016 Safety Manual pdf

#### Safety Data Sheets

#### Other

- 2023 Safety Committee Meeting Schedule-2.pdf
- Safety Committee Bylaws Revised 05.26.2023.pdf
- 06.15.2023 Safety Committee Minutes.pdf
- 06.01.2023 Safety Committee Minutes.pdf
- 05.05.2022 Safety Committee Minutes.pdf
- 05.19.2022 Safety Committe Minutes.pdf
- 06.02.2022 Safety Committe Minutes.pdf
- 07.07.2022 Safety Committee Minutes.pdf
- 08.04.2022 Safety Committee Minutes.pdf
- 09.15.2022 Safety Committee Minutes.pdf
- 09.22..2022 Safety Committee Minutes.pdf
- 10.05.2022 Safety Committee Minutes.pdf
- 10-20-2022 Safety Committee Minutes.pdf
- 12.15.2022 Safety Committee Minutes.pdf
- 01.19.2023 Safety Committee Minutes.pdf

#### Forms

#### Safety

#### Resources

#### Human Resources

#### Position Descriptions

- Job Classification 1A-Mechanic.pdf
- Job Classification 1 and 1B.pdf
- Job Classification 2.pdf
- Job Classification 3.pdf
- Job Classification 3B.pdf
- MMTRoadway Technician Apprentice.pdf
- Mechanic Apprenticeship.pdf
- Team Leader.pdf
- Seasonal Job Classification.pdf
- RCKC Project Superintendent March 2023.pdf
- RCKC-Seasonal Traffic Regulator Associate-2023.pdf

#### Other Human Resources Information

- Employee Phone Listing 6-15-23.pdf
- 2023 EMPLOYEE BENEFIT GUIDE.pdf
- Consolidated EOB Flyer.pdf
- 2023 Health-Dental Open Enrollment Packet.pdf
- Jan 2023 Employee Benefits Overview.pdf
- RCKC Employee Referral Form.pdf

#### Policies and Procedures

- <u>Financial Code Book</u>
- Policy Manual 2-14-2023.pdf

#### Forms

#### ■ Safety

#### Resources

#### Training

#### Training Manuals and Reference Information

- <u>Road Maintenance Operator Training Manual-2022.pdf</u>
   <u>RCKC Winter Operations Field Training Manual.pdf</u>
   <u>2020-2021 Winter Maintenance Training.pdf</u>
   <u>Mechanic-Welding Training Program.pdf</u>

#### Equipment Manuals

■ Job Classification 1A

Job Classification 1B

Job Classification 1

Motor Grader

Hydraulic Excavator

Tar Distributor (3,000 gallons or more)

Chip Spreader

Liquid Deicer (1,500 Gallons or more)

■ Job Classification 2

■ Job Classification 3

Seasonal Classification

Roadway Technician/Apprentice

Apprentice

#### Forms

#### Safety

#### Resources

#### Training

#### Communications

- Radio Call List 08.07.23.pdf
- Communications Report 2023 Second Quarter.pdf
- Equip track report summary- PE-07.26.23.pdf
- <u>6 2023 MTF.pdf</u>
- Thank You for Week of 7-17-2023.pdf
- 06-2023 MEMO and FINANCIALS pdf
- RCKC Sick Leave Notice.pdf
- 7\_Helpnet July Tips WPW \_1.pdf
- Bonus Webinar July 2023.pdf
- July Webinar Flyer 2023.pdf
- <u>6 2023 FUEL DATA.pdf</u>
- Seniority Listing-07.12.23.pdf
- Service Request Tracking 2nd Quarter.pdf
- MCRCSIP New Mobile Phone Restricitions-06.30.23.pdf
- Memo re Mobile Phone Restrictions 06-08-23.pdf
- New Rule Using -115Hand-held Cell Phones.pdf
- 2023 Spring Summer Newsletter.pdf
- RCKC Organizational Performance Measures 2023 Approved 11-22-22.pdf
- 2020 I- Speak Card Language Identification Card.pdf
- RCKC Employee Referral Program.pdf
- RCKC Project Engineer January 2023.pdf
- Road Maintenance Superintendent February 2023.pdf
- <u>RCKC-Seasonal Traffic Regulator Associate-2023.pdf</u>
- RCKC Road Maintenance Operator-Job Classification 3.pdf
- RCKC Road Maintenance Operator JC 3B.pdf
- <u>RCKC Roadway Technician Apprentice.pdf</u>

![](_page_68_Figure_1.jpeg)

Bill DeYoung General Superintendent Will Engel Road Maintenance Superintendent Rusty McClain Assistant General Superintendent

![](_page_69_Picture_3.jpeg)

## **Operational Technology**

### October 4, 2023

### ROAD COMMISSION OF KALAMAZOO COUNTY

EST. 1909 RCKC

![](_page_69_Picture_7.jpeg)

![](_page_70_Figure_0.jpeg)

### Keep up to date with RCKC construction

#### **Helpful Tips**

- Only enter the information of your *preferred* contact method. Alerts may go out early in the morning, so a text message or email may be your preference to receive road updates.
- For text message, make sure to enter your phone number specifically in the text message field.

#### CONNECT TO ROAD COMMISSION OF KALAMAZOO COUNTY ALERTS

![](_page_71_Picture_5.jpeg)

RCKC CONNECT

RCKC ALERTS SIGN UP NOW

#### HAVE YOU SIGNED UP?

**Receive Message Alerts for:** 

- Road Construction
- Road Closures/Detours
- General Public News

![](_page_71_Picture_11.jpeg)

To Sign Up Visit: www.kalamazoocountyroads.com